### คู่มือการใช้งาน Task Management System

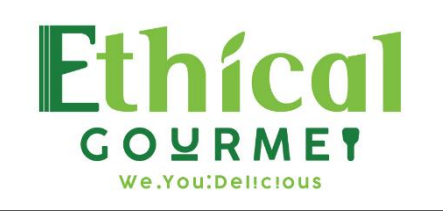

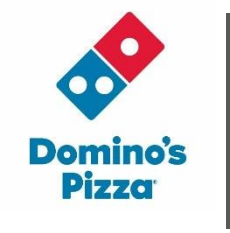

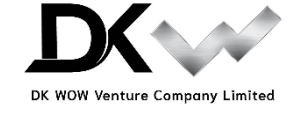

Presented by IT Team

# สารบัญ

| เรื่อง                                   | หน้า |
|------------------------------------------|------|
| User Permission                          | 1    |
| การ login เข้าระบบ                       | 2    |
| การเปลี่ยนรหัสผ่าน                       | 4    |
| การ Forgot Password                      | 7    |
| Ticket Workflow                          | 9    |
| วิธีเปิดงาน                              | 9    |
| วิธีติดตามสถานะงาน                       | 17   |
| วิธีอัปเดตงานใน Ticket                   | 21   |
| วิธีดูประวัติของ Ticket                  |      |
| วิธีปิด Ticket                           |      |
| วิธี Export ข้อมูลงานออกจากระบบ          |      |
| Project Workflow                         |      |
| วิธีเปิด Project                         |      |
| วิธีสร้าง Project Team                   |      |
| วิธีเปิด Project Tasks                   |      |
| วิธีเพิ่ม Task Team                      |      |
| วิธีติดตามสถานะProject                   |      |
| วิธิติดตาม Project Tasks                 |      |
| วิธีดู Task Team                         | 41   |
| วิธีดู Project Team                      | 41   |
| วิธีดู Gantt ราย Project                 |      |
| วิธีดู Kanban ราย Project                |      |
| วิธีดูประวัติ ราย Project                |      |
| วิธีดู Gantt ภาพรวมของทุก Project        |      |
| วิธีดู Kanban Board ภาพรวมของทุก Project |      |
| วิธีปิด Project                          |      |

สิทธิ์การเข้าใช้งานในระบบของ user ทั่วไป แบ่งออกเป็น 2 ระดับ ดังตาราง

| No. | Туре       | Permission                                                                                                    |
|-----|------------|----------------------------------------------------------------------------------------------------|
| 1   | Staff      | - เปิด task และ project ได้<br>- เห็น task และ project เฉพาะงานที่เกี่ยวข้องกับตัวเอง<br>- ในกรณีที่เปิดงานเป็นทีม ทุกคนในทีมจะมองเห็นงานนั้นๆ ตามที่ได้ assign ไว้ |
| 2   | Management | - เปิด task และ project ได้<br>- เห็น task และ project ทั้งระบบ                                                                                                    |

1. เปิด Web browser ด้วย Chrome หรือ Firefox ดังรูปที่ 1

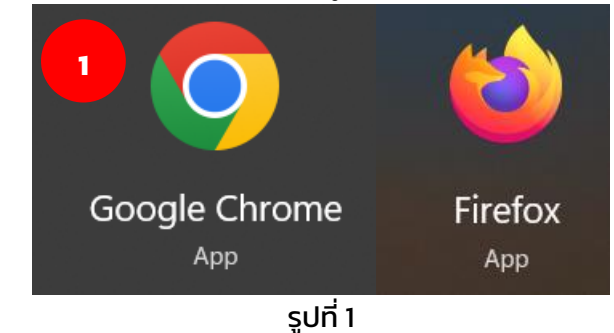

2. ไปที่ http://itsm.ethical-gourmet.com/ จากนั้นจะแสดงหน้าหลักของระบบเปิดและติดตามงาน ดังรูปที่ 2

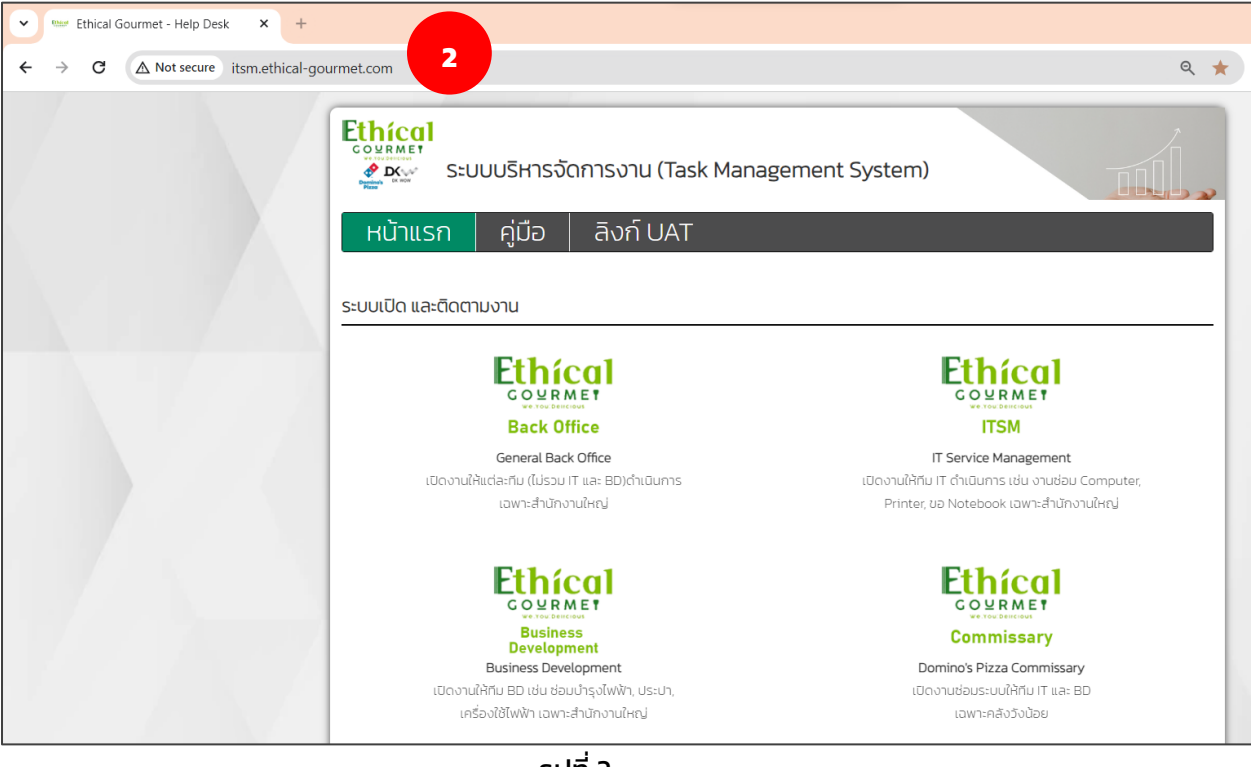

รูปที่ 2

- ระบบจะแสดงหน้าหลัก โดย task ทั้งหมดจะแบ่งออกเป็น 4 ส่วน ดังนี้
  - General Back Office สำหรับ เปิดงานให้แต่ละทีม (ไม่รวม IT และ BD) ดำเนินการ เฉพาะ สำนักงานใหญ่
  - IT Service Management สำหรับเปิดงานให้ทีม IT ดำเนินการ เช่น งานซ่อม Computer, Printer, ขอ Notebook เฉพาะสำนักงานใหญ่

- Business Development สำหรับเปิดงานให้ทีม BD เช่น ช่อมบำรุงไฟฟ้า, ประปา, เครื่องใช้ไฟฟ้า เฉพาะสำนักงานใหญ่
- Domino's Pizza Commissary สำหรับให้ Commissary เปิดงานซ่อมระบบให้ทีม IT และ BD เฉพาะคลังวังน้อย

ให้คลิกเลือกลิงก์ task ตามประเภทที่ต้องการเปิดงานระบบ เช่น เลือก General Back Office ดังรูปที่ 3

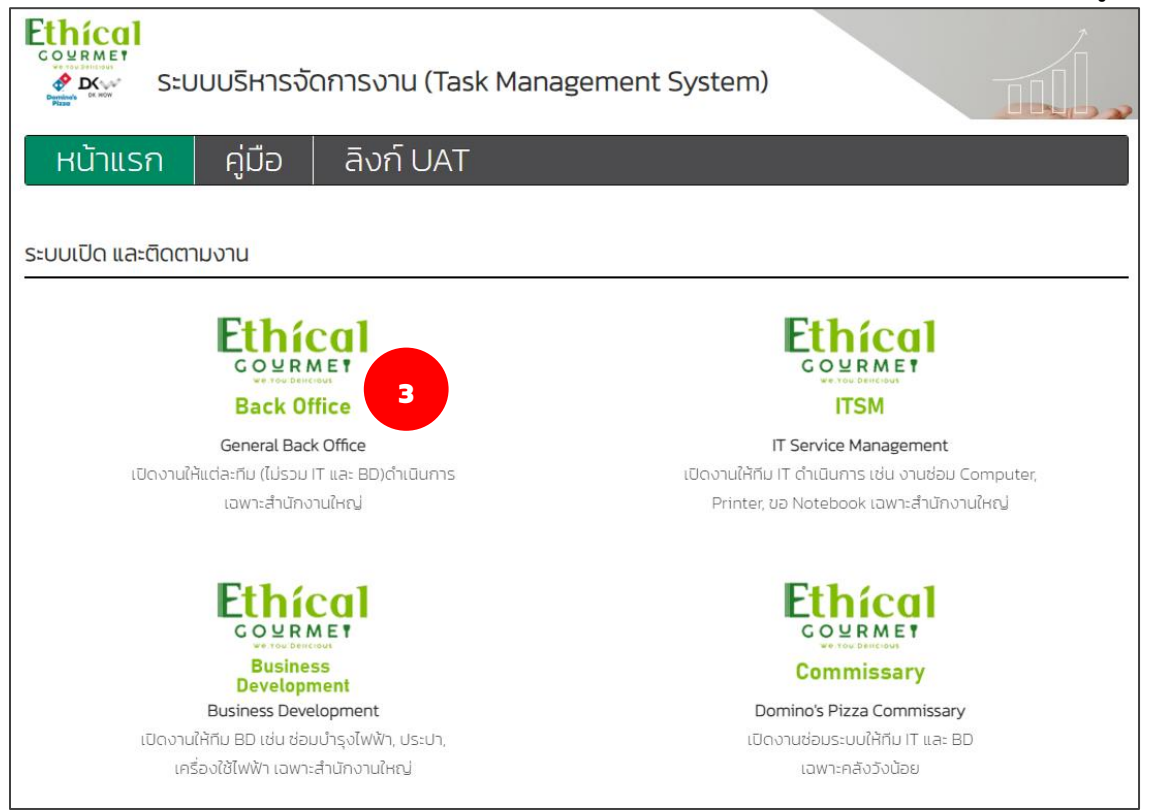

รูปที่ 3

 ระบบจะพาไปหน้า login ให้กรอกข้อมูล username เป็น ชื่อภาษาอังกฤษ\_อักษรภาษาอังกฤษตัวแรก ของนามสกุล เช่น thanyaporn\_c และรหัสผ่านเริ่มต้นที่ทีม IT เซ็ตให้จะเป็น 1234 ดังรูปที่ 4 จากนั้นให้ คลิกที่ปุ่ม Submit เพื่อเข้าสู่ระบบ

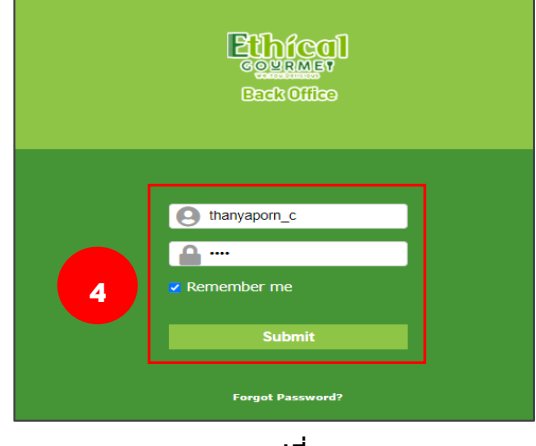

# การเปลี่ยนรหัสผ่าน

- 1. login เข้าระบบ
- 2. ไปที่ icon ตั้งค่า ดังรูปที่ 5

| Ethico      | 1             |             |               |           |         |  |              |        | ค้นหา | Q | ภาษาไทย | ? | * | <b>ф</b> п/ | ธัญพร เจียเพิ่ | • |
|-------------|---------------|-------------|---------------|-----------|---------|--|--------------|--------|-------|---|---------|---|---|-------------|----------------|---|
| Back Office |               |             |               |           |         |  |              |        |       |   |         |   |   |             |                | Ξ |
| หน้าหลัก    |               |             |               |           |         |  |              |        |       |   |         |   |   | 2           |                |   |
|             | มุมมองส่วนตัว | มุมมองกลุ่ม | มุมมองทั้งหมด | RSS feeds | ทั้งหมด |  |              |        |       |   |         |   |   |             |                |   |
|             |               |             |               |           |         |  | Personal rem | inders |       |   |         |   | ÷ |             |                |   |

รูปที่ 5

3. จากนั้นระบบจะพาไปหน้า การตั้งค่าของฉัน ดังรูปที่ 6

| หลัก ส่วนบุเ     | คคล                      |            |                                  |          |                                  |
|------------------|--------------------------|------------|----------------------------------|----------|----------------------------------|
| เข้าสู่ระบบ: tha | anyaporn_c               |            |                                  |          |                                  |
| นามสกุล          | เจียเพิ่มพูนอนันต์(ไอซ์) |            |                                  |          |                                  |
| ชื่อ             | IT /                     |            |                                  |          |                                  |
| ภาษา             | ภาษาไทย 🔻                | <u>ह</u> ग | File(s) (40 MB max) i            |          |                                  |
| รหัสผ่าน         |                          |            | Drag and drop your file here, or |          |                                  |
| ยืนยันรหัสผ่าน   |                          |            | Choose File No file chosen       |          |                                  |
| โทรศัพท์         |                          |            | าลียร์                           | Emails + | thanyaporn_c@ethical-gourmet.com |
| มือถือ           |                          |            |                                  |          |                                  |
| โทรศัพท์ 2       |                          |            |                                  |          |                                  |
| รหัสพนักงาน      |                          |            |                                  |          |                                  |
| ที่ตั้ง          | v iØ                     |            |                                  |          |                                  |
| Remote acces     | ss keys                  |            |                                  |          |                                  |
| Personal token   |                          | a 1        | ร้าง                             |          |                                  |
| API token        |                          | ส          | ร้าง                             |          |                                  |
|                  |                          | บันทึก     |                                  |          |                                  |

รูปที่ 6

 ให้ข้อมูลรหัสผ่านใหม่ที่ต้องการลงไปในช่อง "รหัสผ่าน" และยืนยันรหัสผ่านใหม่อีกครั้ง ในช่อง "ยืนยัน รหัสผ่าน" ตามตัวอย่างดังรูปที่ 7

| หลัก ส่วนบุเ     | คคล                                    |            |                                  |          |                                  |
|------------------|----------------------------------------|------------|----------------------------------|----------|----------------------------------|
| เข้าสู่ระบบ: tha | anyaporn_c                             |            |                                  |          |                                  |
| นามสกุล<br>ชื่อ  | เจียเพิ่มพูนอนันด์(ใอซ์)<br>IT / ธัญพร |            |                                  |          |                                  |
| ภาษา             | ภาษาไทย 💌                              | <b>4</b> ป | File(s) (40 MB max) i            |          |                                  |
| รหัสผ่าน         | •••••                                  |            | Drag and drop your file here, or |          |                                  |
| ย็นยันรหัสผ่าน   | •••••                                  |            | Choose File No file chosen       |          |                                  |
| โทรศัพท์         |                                        |            | เคลียร์                          | Emails + | thanyaporn_c@ethical-gourmet.com |
| มือถือ           |                                        |            |                                  |          |                                  |
| โทรศัพท์ 2       |                                        |            |                                  |          |                                  |
| รหัสพนักงาน      |                                        |            |                                  |          |                                  |
| ที่ตั้ง          | • i Ø                                  |            |                                  |          |                                  |
| Remote acces     | ss keys                                |            |                                  |          |                                  |
| Personal token   |                                        |            | สร้าง                            |          |                                  |
| API token        |                                        |            | สร้าง                            |          |                                  |
|                  |                                        | บันทึก     |                                  |          |                                  |

รูปที่ 7

- หลัก ส่วนบุคคล เข้าสู่ระบบ: thanyaporn\_c นามสกุล เจียเพิ่มพูนอนันต์(ไอซ์) ชื่อ IT / ธัญพร ภาษา ภาษาไทย 🔻 รูป File(s) (40 MB max) i ..... รหัสผ่าน Drag and drop your file here, or Choose File No file chosen ยืนยันรหัสผ่าน Emails + เคลียร์ thanyaporn\_c@ethical-gourmet.com โทรศัพท์ มือถือ โทรศัพท์ 2 รหัสพนักงาน ที่ตั้ง - iØ Remote access keys Personal token สร้าง 5 สร้าง API token บันทึก
- 5. เมื่อกรอกข้อมูลเรียบร้อยแล้ว ให้คลิกที่ปุ่ม "บันทึก" ดังรูปที่ 8

รูปที่ 8

6. เมื่อเปลี่ยนรหัสผ่านสำเร็จแล้ว ระบบจะมี popup ดังรูปที่ 9

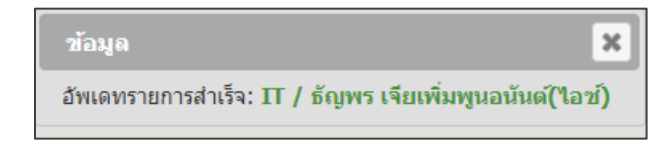

รูปที่ 9

### การ Forgot Password

- 1. เข้าไปที่หน้า login
- 2. คลิกที่ลิงก์ "Forgot Password?" ดังรูปที่ 10

| Back Office               |
|---------------------------|
| Login                     |
| Password                  |
| Submit                    |
| <b>5</b> Forgot Password? |

รูปที่ 10

 จากนั้นระบบจะแสดง popup ขึ้นมา ให้ทำการกรอกอีเมลที่ต้องการ forgot password ลงไป และคลิก ที่ปุ่ม "บันทึก" ดังรูปที่ 11

| Forgot Password?                                                                   |                          |
|------------------------------------------------------------------------------------|--------------------------|
| Please enter your email address. An email will be sent to you & you will be able t | o choose a new password. |
| thanyaporn_c@ethical-gourmet.com                                                   | Save                     |

รูปที่ 11

#### ระบบจะแสดงข้อความว่าระบบได้ส่งอีเมลให้เรียบร้อย ให้เข้าไปตั้งค่ารหัสผ่านใหม่ที่อีเมลได้เลย ดังรูป ที่ 12

An email has been sent to your email address. The email contains information for reset your password.

#### รูปที่ 12

เข้าไปที่อีเมล จากนั้นเปิดอีเมลที่ได้รับและคลิกที่ลิงก์ ดังรูป โดยจะต้องทำการ reset รหัสผ่านให้
 เรียบร้อย ภายใน 1 วัน (ลิงก์มีอายุ 1 วัน) ดังรูปที่ 13

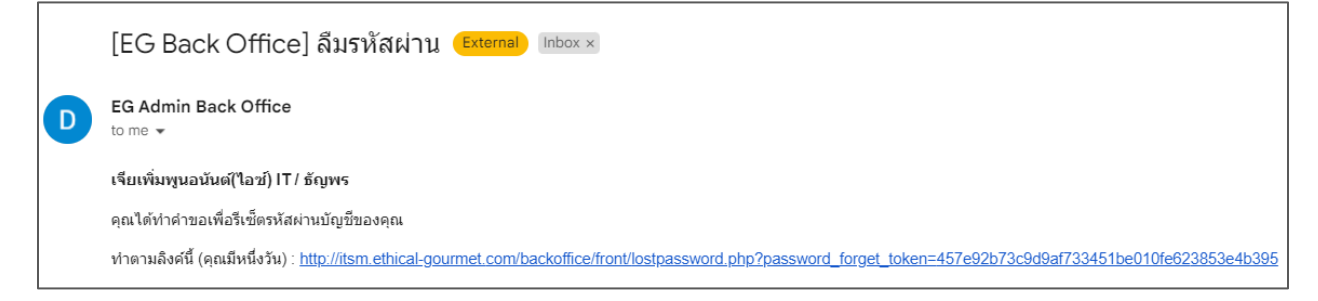

รูปที่ 13

 ระบบจะพาไปหน้าตั้งรหัสผ่านใหม่ ให้กรอกข้อมูลในแต่ละช่องให้ครบถ้วน ตามตัวอย่างดังรูป และกด ปุ่ม "Save" ดังรูปที่ 14

| Forgot Password?         |                                       |
|--------------------------|---------------------------------------|
| Please confirm your emai | il address & enter your new password. |
| Email                    | thanyaporn_c@ethical-gourmet.com      |
| Password                 | •••••                                 |
| Password Confirmation    | •••••                                 |
| Password Security Policy |                                       |
|                          | Save                                  |

รูปที่ 14

7. เมื่อ reset รหัสผ่านเรียบร้อยแล้ว ระบบจะแสดงข้อความ ดังรูปที่ 15

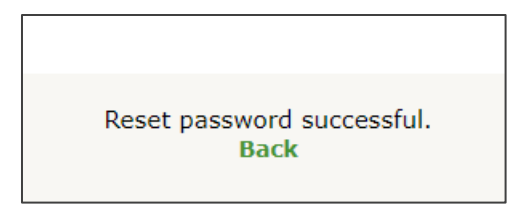

នូปที่ 15

### **Ticket Workflow**

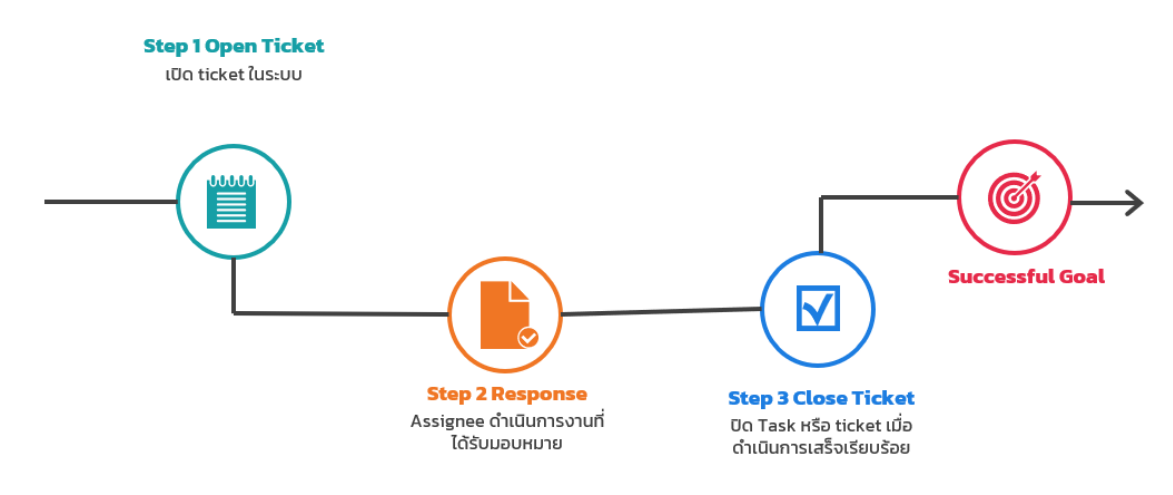

ประกอบไปด้วย 3 ขั้นตอน ดังนี้

- ขั้นตอนที่ 1 เปิด Ticket ในระบบ เพื่อเปิดงานให้กับผู้ที่เกี่ยวข้องรับทราบ และดำเนินการ
- ขั้นตอนที่ 2 คนที่ได้รับมอบหมายงานหรือผู้ที่เกี่ยวข้องดำเนินการการตามที่ได้รับมอบหมาย
- ขั้นตอนที่ 3 ปิด Task หรือ ticket เมื่อดำเนินการเสร็จเรียบร้อย

### วิธีเปิดงาน

- 1. เปิดลิงก์ <u>http://itsm.ethical-gourmet.com/</u> เพื่อเข้าสู่ระบบเปิดและติดตามงาน
- 2. คลิกเลือกลิงก์เปิดงานให้ทีมที่ต้องการให้ดำเนินการให้

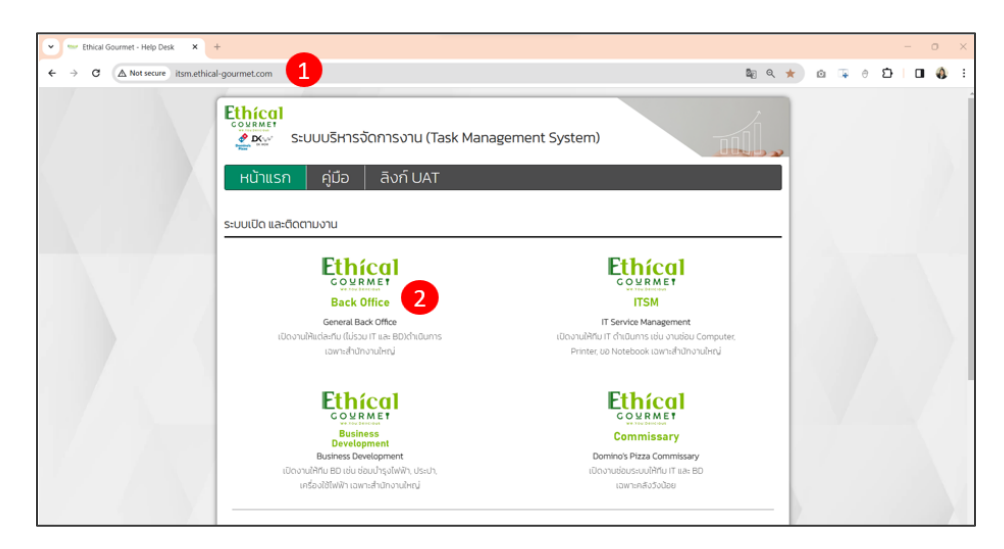

- 3. กรอก User และ Password
- 4. กดที่ปุ่ม Submit เพื่อเข้าระบบ ดังรูปที่ 16

| Correct Office               |  |
|------------------------------|--|
| est01 3                      |  |
| Submit 4<br>Forgot Password? |  |

รูปที่ 16

ระบบแสดงหน้าแรก หลัง login สำเร็จ ดังรูปที่ 17 ให้ focus ที่เมนู "มุมมองส่วนตัว" จะเห็นงาน (Ticket) ทั้งหมดที่เกี่ยวข้องกับตัวเอง

| Ethical    | ]             |                     |                          |             |                   |   |                 | สมหร   | ٩                                      | ภาษาไหย                    | ?          | *              | 🛊 Test01 Staff                       | 6                |
|------------|---------------|---------------------|--------------------------|-------------|-------------------|---|-----------------|--------|----------------------------------------|----------------------------|------------|----------------|--------------------------------------|------------------|
| Bachoffico |               |                     |                          |             |                   |   |                 |        |                                        |                            |            |                |                                      | Ξ                |
| หน้าหลัก   |               |                     |                          |             |                   |   |                 |        |                                        |                            |            |                |                                      |                  |
|            | นุมมองส่วนตัว | นุมมองกลุ่ม         | ມຸມນວงກັ້งหมด            | RSS feed si | ้งหมด             |   |                 |        |                                        |                            |            |                |                                      |                  |
|            |               | Ticket ของคุณ<br>ID | ในดวามคืบหน้า<br>ผู้แจ้ง | Associated  | ค่าอธิบาย         | 0 | เพื่อนส่วนบุคคล |        |                                        |                            |            |                |                                      |                  |
|            |               | ID: 1               | Test01 Staff į           | ทั่วใป      | ช่วยพำรับ (0 - 0) |   |                 |        |                                        |                            |            |                |                                      |                  |
|            |               |                     |                          |             |                   |   |                 |        |                                        |                            |            |                |                                      |                  |
|            |               |                     |                          |             |                   |   |                 | Fusion | GLPI 9.5.5 Co<br>Inventory 9.5+4.0 - C | pyright (C)<br>opyleft © 2 | 2015-010-2 | 2021<br>019 by | Feclib' and contri<br>FusionInventor | butors<br>/ Team |
|            |               |                     |                          |             |                   |   |                 |        |                                        |                            |            |                |                                      |                  |

នូปที่ 17

และเมนู "มุมมองกลุ่ม" จะเห็นงานทั้งหมดของกลุ่มตัวเองรูปที่ 18

|          |                                                    |                |                |                     |                                                      |   |            |                       |                               |                               | alaan .                       | dam 🔍                        | alam Q anatas                | data 🤉 anatha 📍              | Approximate 🔍 🖈              | Alper 🔍 anachaa 🤶 🛨 🗘 IT / águrs téans |
|----------|----------------------------------------------------|----------------|----------------|---------------------|------------------------------------------------------|---|------------|-----------------------|-------------------------------|-------------------------------|-------------------------------|------------------------------|------------------------------|------------------------------|------------------------------|----------------------------------------|
| a<br>ito |                                                    |                |                |                     | ความช่วยเหลือ                                        |   | เครื่องมือ | เครื่องมือ จัดการระบบ | เครื่องมือ จัดการระบบ ตั้งค่า | เครื่องมือ จัดการระบบ ตั้งต่า | เครื่องมือ จัดการระบบ ตั้งค่า | เครื่องมือ ¥ดการระบบ ดั้งค่า | เตร็องมือ จัดการระบบ ตั้งค่า | เตร็องมือ จัดการระบบ ตั้งต่า | เตร็องมือ จัดการระบบ ตั้งต่า | เตรื่องมือ จัดการระบบ ตั้งต่า          |
| in       |                                                    |                |                |                     |                                                      |   |            |                       |                               |                               |                               |                              |                              |                              |                              |                                        |
|          | างหมายสาวานสาว                                     |                | unuaufanio DCC | tande Inno          |                                                      |   |            |                       |                               |                               |                               |                              |                              |                              |                              |                                        |
|          | ADD ACT THE ADD ADD ADD ADD ADD ADD ADD ADD ADD AD | Annual city    | 4              | NOUS PRIME          |                                                      |   |            |                       |                               |                               |                               |                              |                              |                              |                              |                                        |
|          |                                                    |                |                |                     |                                                      | - |            |                       |                               |                               |                               |                              |                              |                              |                              |                                        |
|          |                                                    | Tickets Sista- | สาณันการ       |                     |                                                      |   |            |                       |                               |                               |                               |                              |                              |                              |                              |                                        |
|          |                                                    | ID             | ญ้นจัง         | Associated elements | สำอริบาย                                             |   |            |                       |                               |                               |                               |                              |                              |                              |                              |                                        |
|          |                                                    | ID: 50         | Test01 Staff i | Lefe e              | New Promotion set : 2 Trays for Only 398 THB (0 - 3) |   |            |                       |                               |                               |                               |                              |                              |                              |                              |                                        |
|          |                                                    | ID: 49         | TeatOf Staff : | day.                | 44444 (0. 0)                                         |   |            |                       |                               |                               |                               |                              |                              |                              |                              |                                        |

នូปที่ 18

- 5. คลิกที่เมนู "ความช่วยเหลือ"
- 6. เลือกเมนูย่อย "Create Ticket" ดังรูปที่ 19

| 5             |                 |   |
|---------------|-----------------|---|
| ความช่วยเหลือ | เครื่องมือ      |   |
| 0 งานทั้งหมด  | + Create ticket | 6 |

នូปที่ 19

- 7. กรณีที่ต้องการระบุวันที่ให้คนที่เกี่ยวข้อง ต้องแก้ไข "งาน" ให้เสร็จภายในวันไหน ให้ระบุตรง "Time to resolve"
- 8. ตรงหมวดหมู่ ให้เลือกชื่อหมวดหมู่ที่ต้องการเปิดงาน ดังรูปที่ 20

| Time to own             | <b>i</b> 0                              | Time to resolve             | 05-08-2024 12:00:00 7 🗎 🛛                                                                                      |
|-------------------------|-----------------------------------------|-----------------------------|----------------------------------------------------------------------------------------------------|
| Internal time to<br>own | <b>O</b>                                | Internal time to<br>resolve |                                                                                                    |
| ประเภท                  | Тара тара тара тара тара тара тара тара | หมวดหมู่                    | • 8                                                                                                    |
| Status                  | อยู่ระหว่างดำเนินการ (มอบหมายแล้ว) 🔻    | แหล่งที่มาการร้องขอ         | »AC - แจงเบด-บดลาขา                                                                                            |
| เร่งรีบ                 | กลาง 🔻                                  | อนุมัติ                     | »ACF - ดิตตามยอดป่าระเงิน<br>»ACF - รับวางบิล                                                                  |
| ผลกระทบ                 | กลาง 🔻                                  | ทีตั้ง                      | »ACF - รายงานกระแสเงินสด (Cashflow)                                                                            |
| ความสำคัญ               | กลาง                                    |                             | »ACP - กรรขอเบิก-เคลียร์เงินสะ<br>»ACP - กรรขอเบิกค่าเดิมทาง<br>»ACP - กรรขอเบิกค่าเดิมทาง                     |
| ผู้กระทำ                | ผู้แจ้ง +                               | ผู้                         | »ACP - ติดตามใบกำกับภาษี                                                                                       |
|                         | 🛓 Test01 Staff i 🗷                      |                             | »ACP - บันทึกบัญชัด+ใช้จ่าย<br>»ACP - รายงานดันทุนขาย (COGs) ) Î ⊠<br>»ACR - ขอใบกำกับภาษิเต็มรูป ♥ (เอ็กซ์) Î |
|                         |                                         |                             | <b>Ш</b> і                                                                                                    |

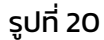

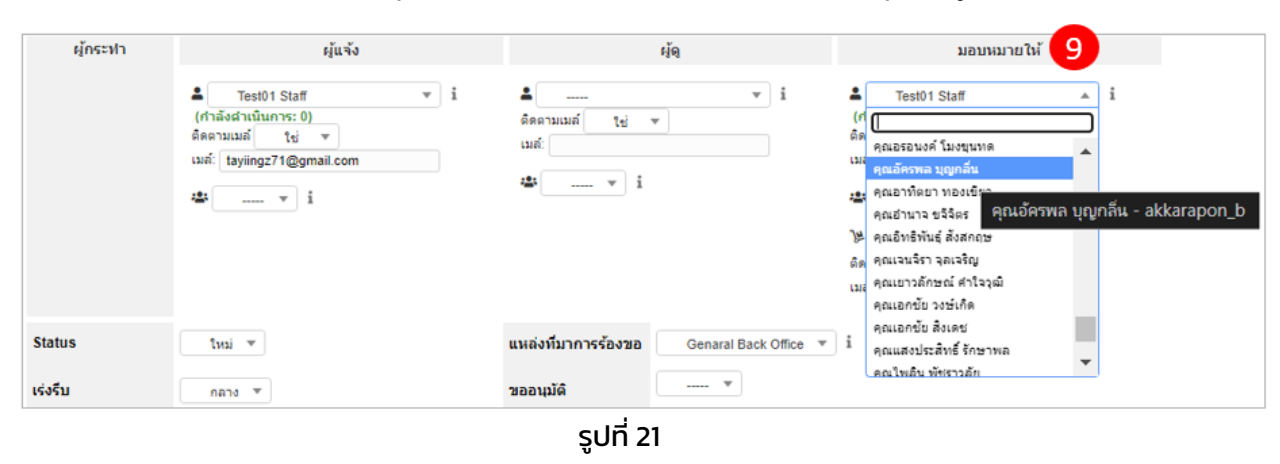

9. กรณีมอบหมายงานเป็นรายบุคคล ตรง "มอบหมายให้" ให้เลือก ชื่อของบุคคล รูปที่ 21

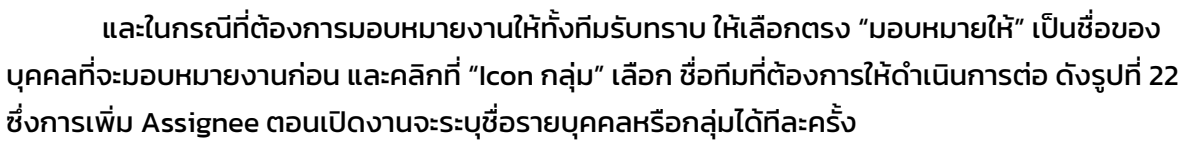

| ผู้กระทำ             | ผู้แจ้ง                                                                                                    |                                       | ห้อ                   | มอบหมายให้                                                                                                   |  |  |  |
|----------------------|----------------------------------------------------------------------------------------------------|---------------------------------------|-----------------------|----------------------------------------------------------------------------------------------------|--|--|--|
|                      | ▲ ดุณรัญพร เวียเท็มทูนอนันต์ ▼ i<br>(กำลังสำเนินการ: 0)<br>พิตตามเมล์ โซ่ ▼<br>เมล์: thanyaporn_c@ethical-gourmet.cor | ิ∎์<br>สิตตามเมล์ ไย่<br>เมล์:<br>▼ i | v i                   | ▲ คุณรบพล อิฐสมบูรณ์ ▼ i<br>(กำลังผ่าเนินการ: 0)<br>ติดตามเมล์ โช่ ▼<br>เมล์: thanapon_i@ethical-gourmet.com |  |  |  |
| Status               | ไหม่ *                                                                                                    | แหล่งที่มาการร้องขอ                   | Genaral Back Office * | ใน<br>สิตร<br>เมล่<br>Root entity<br>×Accounting<br>i ×Business Development                                  |  |  |  |
| เร่งรีบ              | ี กลาง 🔻                                                                                                    | ขออนุมัติ                             |                       | »Call Center<br>»Human Resources (HR)                                                                        |  |  |  |
| ผลกระทบ              | nn3 *                                                                                                    | ห์ดัง                                 | + iØ                  | »Management<br>»Operations Support                                                                           |  |  |  |
| พว เมลาคญ<br>เวลารวม | * 568                                                                                                    | Associated<br>elements                | ຊປກรณ์ของฉัน 💷 🔻      | เชื่อเ                                                                                                    |  |  |  |

รูปที่ 22

ในกรณีที่ต้องการเพิ่มมากกว่า 1 คน หรือมากกว่า 1 กลุ่ม สามารถทำได้โดยเข้าไปในงานหรือ Ticket ใบนั้นๆ แล้วใส่ข้อมูลที่ต้องการ มอบหมายงานให้ โดยเพิ่มภายหลังทีละข้อมูล ซึ่งสามารถระบุเป็นกลุ่มหรือ รายบุคคลได้ตามปกติ จากนั้นกดที่ปุ่ม "บันทึก" ดังรูปที่ 23

ในกรณีที่ต้องการแจ้ง Issue เกี่ยวกับยอดเงินขาด/เกิน ปิดบัญชีไม่ได้ สามารถเลือก Channel เพื่อใส่ ช่องทางการขายออเดอร์ และระบุจำนวนเงินที่ขาด/เกินได้ในช่อง Amount ให้ใส่เป็น ยอดติด - กรณีที่เงินขาด ดังรูปตัวอย่าง

| ผู้กระทำ              | ญ้แจ้ง +                                                              | rặq + i                                                         | มอบหมายให้ +                                                                                                    |
|-----------------------|-----------------------------------------------------------------------|-----------------------------------------------------------------|----------------------------------------------------------------------------------------------------|
|                       | 🛓 Accounting / จิราพร ทองจันทร์ (ติ๊ก) i 🗷 🕄                          | 💄 งามวงงาน 92077 🕯 🖼 ઉ<br>🛓 01_All_DMs Ops Dept. 🕯 🖾 🕄          | ิกลุ่ม ▼<br>Information Technology (IT) ▼ i<br>(กำลังสำเนินการ: 1)                                                                                                    |
|                       |                                                                       |                                                                 | <ul> <li>▲ Accounting / ณัฐมล จรัสเรื่องอุทัย(มายต์) i ≤ </li> <li>▲ Accounting / ปลายฟ้า โพธิ์ศิริ(ปลาย) i ≤ </li> <li>▲ Management / วรัญญุ มาตรวิจิตร(เอ็กซ์) i ≤ </li> <li>▲ Management / ศิริตน์ รัตนไพวุรย์(คุณบิท) i ≤ </li> <li>▲ Management / ศิริตน์ รัตนไพวุรย์(คุณบิท) i ≤ </li> </ul> |
| ชื่อเรื่อง            | Revised Petty cash workflow.                                          |                                                                 |                                                                                                    |
|                       | รูปแบบ - B <i>I</i> <u>A</u> - <u>A</u> - ⋮Ξ                          | ፲ ፲ ፲ Ⅲ • ৫ 🖬 ↔ 🛠                                               |                                                                                                    |
| ศาอธิบาย *i           | ยอดขายวันที่ 2/08/24 จำนวน 2,208 บาท<br>ไม่มียอดนำฝากเข้าบัญชีบริษัทฯ | สาขาไม่ได้นำฝากตามกำหนดเวลาภายในวันที่ 3/(                      | 08/24 และจนถึงปัจจุบัน วันที่ 4/08/24 ยัง                                                                                                    |
| Channel               | Store V                                                               |                                                                 |                                                                                                    |
| Amount                | -2208                                                                 |                                                                 |                                                                                                    |
| Linked tickets +      |                                                                       |                                                                 |                                                                                                    |
| ไฟล์ (40 MB max)<br>i |                                                                       | Drag and drop your file here, or<br>Choose Files No file chosen |                                                                                                    |
|                       |                                                                       | บันทึก                                                          |                                                                                                    |

รูปที่ 23

หรือจะใช้วิธีกดที่ตรงตัวเลือก "กระทำ" แล้วเลือกที่เมนู เพิ่มผู้กระทำ ดังรูปที่ 24

|                      | O Revised Petty cash                                  | workflow.                   |                                         | กระทำ 💌                               |
|----------------------|-------------------------------------------------------|-----------------------------|-----------------------------------------|---------------------------------------|
| งานทั้งหมด - ID 173  | >                                                     |                             |                                         | โดลน<br>+ เพิ่มรายการ                 |
| วันที่เปิด           | 20-06-2024 17:36:30                                   | โดย                         | IT / ธัญพร เจียเพิ่มพูนอนันต์(ไอซ์) 🔻 i | ♀ เพิ่มการติดตามผลใหม่ ๗ เพิ่มงานใหม่ |
| อัพเดทล่าสุด         | 01-07-2024 12:57 โดย IT / ธัญพร เจียเพิ่มพูนอนันด์(ไล | aví)                        |                                         | 🗸 ขออนุมัติ                           |
| Time to own          | <b>i O</b>                                            | Time to resolve             | i o                                     | อาจัยสู่กระปา อิลงค์ Ticket           |
| Internal time to own | ₩ 0                                                   | Internal time to<br>resolve | <b>≐</b> ○                              | 🗋 เพิ่มเอกสาร                         |
| ประเภท               | งาน 💌                                                 | หมวดหมู่                    | Accounting & Finance v i                |                                       |

รูปที่ 24

จากนั้น ระบบจะแสดง popup ขึ้นมา ให้ระบุข้อมูล "ผู้กระทำ" ที่เกี่ยวข้องกับงานใบนั้นได้เลย ดังรูปที่ 25 เมื่อเรียบร้อยแล้ว ให้กดที่ปุ่ม "เพิ่ม" เพื่อทำการเพิ่มข้อมูล

| 💄 เพิ่มผู้กระท          | ทำ                              | × |
|-------------------------|---------------------------------|---|
| มอบหมายให               | Ň. 💌                            |   |
| กลุ่ม 💌                 | Information Technology (IT) 💌 1 |   |
| (กำลังดำเนินกา<br>เพิ่ม | s: 1)                           |   |

รูปที่ 25

หลังจากเพิ่ม Assignee จนครบตามจำนวนที่ต้องการแล้ว ระบบจะแสดงข้อมูล ดังรูปที่ 26

| มอบหม                       | ายให้ +                   |
|-----------------------------|---------------------------|
| 💄 Accounting / ณัฐมล จรัง   | สเรืองอุทัย(มายด์) i 🖾 🖸  |
| 💄 Accounting / ปลายฟ้า 1    | โพธิศิริ(ปลาย) i 🔤 🕄      |
| 💄 Management / ວຣັญญ ນ      | ມາຕຣວີຈີຕຣ(ເວັ້ກซ໌) i 💌 🕄 |
| 💄 Management / ศิรัตน์ รั   | ตนไพทูรย์(คุณบิท) i 🔤 🕄   |
| 💄 IT / วิลาวัณย์ มณีกัญย์(ป | อมแบ่ม) i 🖾 🕄             |
|                             | , - J                     |

รูปที่ 26

นอกจากนี้ สามารถระบุระดับความเร่งรีบ, ผลกระทบ และความสำคัญของงานได้ตามความเหมาะสม ดังรูปที่ 27

| Status    | ใหม่ 🔻 |   | แหล่งที่มาการร้องขอ | Genaral Back Office 🔻 i |
|-----------|--------|---|---------------------|-------------------------|
| เร่งรีบ   | กลาง 🔻 |   | ขออนุมัติ           | *                       |
| ผลกระทบ   | กลาง 🔻 |   | ที่ตั้ง             | • iØ                    |
| ความสำคัญ | กลาง 🔻 |   | Associated          | อปอรอโของอัน            |
| เวลารวม   |        | • | elements            |                         |

รูปที่ 27

- 10. ตรง "ชื่อเรื่อง" ให้ระบุ ชื่อเรื่องหรือชื่องานที่ต้องการเปิดงาน
- 11. ตรง "อธิบาย" ให้ระบุ รายละเอียดของงานที่ต้องการ ดังรูปที่ 28

| ชื่อเรื่อง  | word ใช้งานไม่ได้                                      |
|-------------|--------------------------------------------------------|
|             | รูปแบบ - B I A - A - E E E E E E - 2 E 🗠 🌣             |
| ศาอธิบาย *i | หลังเปิดโปรแกรม word แล้วระบบบอกว่า account หมดอายุ 11 |
|             |                                                        |
|             |                                                        |

รูปที่ 28

### 12. เมื่อกรอกข้อมูลงานเรียบร้อยแล้ว ให้กดที่ปุ่ม "เพิ่ม" เพื่อเปิดงานใหม่ในระบบ ดังรูปที่ 29

| ່ ໃฟລ໌ (40 MB max) | Drag and drop your file here, or |
|--------------------|----------------------------------|
| 1                  | Choose Files No file chosen      |
|                    | เพิ่ม 12                         |

รูปที่ 29

ในกรณีที่งานนั้น เป็นงานที่มีการขออนุมัติ หรือมี Memo ให้แนบไฟล์ Memo ที่ได้รับการอนุมัติแล้ว ตรง "ไฟล์" แต่ในงานที่ไม่มี Memo สามารถข้ามส่วน "แนบไฟล์" นี้ได้เลย ช่องนี้เป็น Optional

หลังจากเปิดงานเรียบร้อยแล้ว ระบบจะ popup ดังรูปที่ 30

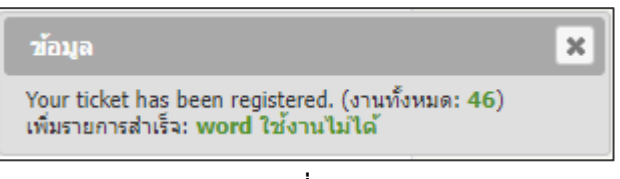

รูปที่ 30

#### หลังเปิดงานเรียบร้อย ระบบจะส่งแจ้งเตือนให้ทางอีเมล ดังรูปที่ 31

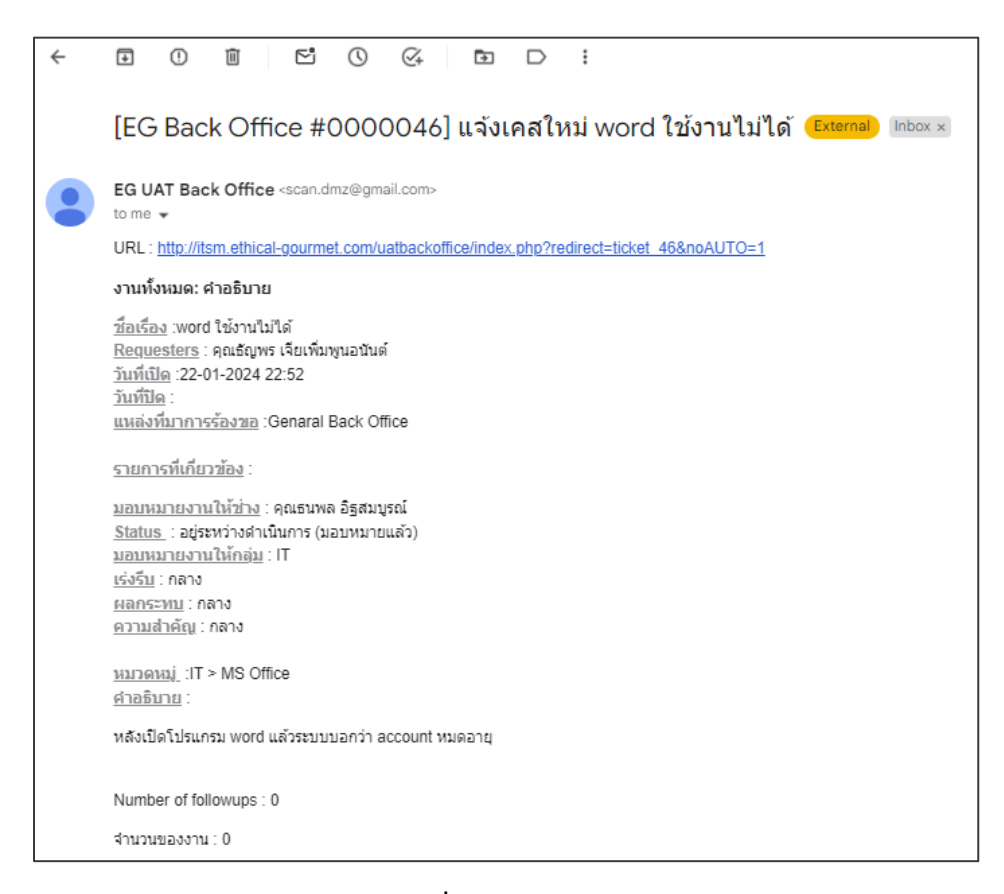

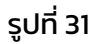

## วิธีติดตามสถานะงาน

#### สามารถทำได้ 2 วิธี

**วิธีที่ 1** เมื่อเข้าหน้าแรก สามารถเข้าไปดูงานได้เลย โดยคลิกตรง "คำอธิบาย" ของแต่ละ ticket ดังรูปที่ 32

| Ethical         |                 |                 |                                   |                     |                           |                       |                  |     |
|-----------------|-----------------|-----------------|-----------------------------------|---------------------|---------------------------|-----------------------|------------------|-----|
| UAT Back Office |                 |                 |                                   |                     |                           | ความช่วยเหลือ         | เครื่องมือ       |     |
| หน้าหลัก        |                 |                 |                                   |                     |                           |                       |                  |     |
|                 | มุมมองส่วนดัว ว | นุมมองกลุ่ม :   | นุมมองทั้งหมด RSS fee             | eds ทั้งหมด         |                           |                       |                  |     |
|                 |                 | Ticket ของคุณ   | เในความคืบหน้า                    |                     |                           | 0                     | Personal reminde | ers |
|                 |                 | ID              | ญ้แจ้ง                            | Associated elements | คำอธิบาย                  |                       |                  |     |
|                 |                 | ID: 46          | คุณธัญพร เจียเพิ่มพูน<br>อนันด์ 1 | ทั่วไป              | word ใช้งานไม่ได้ (0 - 0) |                       |                  |     |
|                 |                 | Tickets ที่ต้อง | สำเนินการ                         |                     | หลังเปิดโปรแกรม           | word แล้วระบบบอกว่า ส | account หมดอายุ  |     |
|                 |                 | ID              | ญ้แจ้ง                            | Associated elements | ศาอธิบาย                  |                       |                  |     |
|                 |                 | ID: 41          | คุณรุ่งนภา รักไทย <u>1</u>        | ทั่วไป              | ชอ Email ใหม่ (0 - 0)     |                       |                  |     |

รูปที่ 32

หลังคลิกเข้ามาในใบงาน ระบบจะแสดงประวัติที่ user แต่ละคนมี action กับใบงานนั้นๆ บันทึกไว้ ดังรูปที่ 33

| « < 🗉             |                                       |                                                | ◯ ให้แผนไอทีฟารับ RC |                             | กระทำ • 2/2      |
|-------------------|---------------------------------------|------------------------------------------------|----------------------|-----------------------------|------------------|
| Processing ticket | 1                                     | อนุมัติโซลูชั่น                                |                      |                             |                  |
| งานทั้งหมด        |                                       |                                                |                      |                             |                  |
| តពិធិ             |                                       | ความคิดเห็น<br>(ตัวเดือกเมื่อได่รับการอนุมัติ) |                      |                             |                  |
| อนุมัติ           |                                       |                                                |                      | le                          |                  |
| รายการ            |                                       | ปฏิเสธยังไม่ปีคงาน                             | ปิดงาน               |                             |                  |
| มูลต่า            | Actions historical :                  |                                                |                      | ທັງຄ                        |                  |
| โครงการ           |                                       |                                                |                      |                             | 0                |
| Project task      |                                       |                                                |                      | ľ                           | 18-01-2024 12:51 |
| ประวัติ           | 8                                     |                                                | Already did it.      | Test02 Head of Department i |                  |
| ทั้งหมด           |                                       |                                                |                      |                             |                  |
|                   |                                       |                                                |                      |                             | Department 1     |
|                   | () 15-01-2024 12:13<br>Test01 Staff i | ให้แผนใอที่ทำรับ RC<br>ให้แผนไอที่ทำรับ RC     |                      | Ticket# 38 description      |                  |

នូปที่ 33

#### วิธีที่ 2

- 1. ไปที่เมนู "งานทั้งหมด"
- 2. เลือกงานที่ต้องการติดตามหรือต้องการดูสถานะงาน ดังรูปที่ 34

| feal           |                     |                         |                           |                  |            |                     |                           | East a  | anathan ? 🛊    | Test01 Stat |
|----------------|---------------------|-------------------------|---------------------------|------------------|------------|---------------------|---------------------------|---------|----------------|-------------|
| imer<br>Aciho  |                     |                         |                           | ความส่วยเ        | ula niela  | ada                 |                           |         |                |             |
| а вринскится с | 0 งานปังหมด         | + Q 🕫                   |                           |                  |            |                     |                           |         |                |             |
|                | -                   |                         |                           |                  |            |                     |                           |         |                |             |
|                | E                   | Eneracianyis - Status * | dha a Indha               |                  |            |                     |                           |         |                |             |
|                | 🖬 rule 🕀 global ruk | o Ogroup 🥡 🐨 🗄 🗉        |                           |                  |            |                     |                           |         |                |             |
|                |                     |                         | 18840 (VINISATIANTA) 50 + | 0.8.0            | depar      | winfabuted PDF + 18 | From 1 to 2 of 2          |         |                |             |
| J. math        |                     |                         |                           |                  |            |                     |                           |         |                |             |
| ID infac       |                     | Status                  | * Енианалда               | วันที่เปิด       | ດວານສຳລັຖຸ | ารัณษ์ส - หรื่ณษ์ส  | มสมหมายให้ - ช่างกระเริต  | uaneau  | Time to resolu |             |
| 43 รมกามมา     | utu                 | orenfizitare 🔾          | 18-01-2024 13:08          | 18-01-2024 13:07 | 6812       | Test01 Staff        | Test02 Head of Department |         |                |             |
| 38 bizenti     | Anthu RC            | urselleftere 🔾          | 18-01-2024 12:51          | 15-01-2024 12:13 | 0404       | Test01 Staff        | Test02 Head of Department |         |                |             |
|                |                     |                         |                           | Sudilla          | anneholae  | de la caleda        | unumpethi - sisasunto     | anotati | Time to racoh  |             |

รูปที่ 34

 หลังคลิกเข้ามาในใบงาน ระบบจะแสดงประวัติที่ user แต่ละคนมี action กับใบงานนั้นๆ บันทึกไว้ ดังรูปที่ 35

| « « 💷             | 0.000                                                                                                    | 🔿 ให้แผนไอที่ท่ารับ RC                          |                           | กระทำ • 2/2                    |
|-------------------|----------------------------------------------------------------------------------------------------|-------------------------------------------------|---------------------------|--------------------------------|
| Processing ticket | 3                                                                                                    | อนุมัติโชดูขึ้น                                 |                           |                                |
| งานทั้งแมด        |                                                                                                    |                                                 |                           |                                |
| តតំធំ             |                                                                                                    | ความคิดเพิ่ม<br>(ดังเคือกเมื่อได้รับการอนุมัติ) |                           |                                |
| ອນຸນັພິ           |                                                                                                    |                                                 | 4                         |                                |
| รายการ            |                                                                                                    | ปฏิเสธถึงไม่มีดงาน                              | ปีคงาม                    |                                |
| มูลต่า            | Actions historical :                                                                                                    |                                                 |                           |                                |
| โดรงการ           |                                                                                                    |                                                 |                           | 0                              |
| Project task      |                                                                                                    |                                                 |                           | (18-01-2024 12:51              |
| ประวัติ (8        |                                                                                                    | Already did it.                                 | Test02 Head of Department |                                |
| าโคลลล            |                                                                                                    |                                                 |                           | Test02 Head Of<br>Department i |
|                   | (15-01-2024 12:13)         ไม้แผนไลท์ท่ารับ กร้า<br>โฟแหนไลท์ท่ารับ กร้า<br>โฟแหนไลท์ท่ารับ กร้า           Test01 Staff i         ไปแหนไลท์ท่ารับ กร้า | u RC                                            | Ticket# 38 description    |                                |

รูปที่ 35

 คลิกที่เมนู "งานทั้งหมด" ระบบจะแสดงข้อมูลรายละเอียดของใบงาน และแสดง Status ล่าสุดของ ใบงานนั้นๆ ดังรูปที่ 36

| Maine   | 1                                                                                                    |                      |                          |                        |                                         |                    |                                  | 10. | Q |     | *     | Test01 Stall | 6 |
|---------|----------------------------------------------------------------------------------------------------|----------------------|--------------------------|------------------------|-----------------------------------------|--------------------|----------------------------------|-----|---|-----|-------|--------------|---|
| CONTEMP |                                                                                                    |                      |                          |                        | da <b>mlasta</b>                        |                    |                                  |     |   |     |       |              |   |
| salada  | 0. Q + auselante O elementaria                                                                                                    |                      |                          |                        |                                         |                    |                                  |     |   |     |       |              |   |
|         | « « III                                                                                                    |                      |                          | () historiash          | rivîu RC                                |                    |                                  |     |   | 051 | nin • | 2/2          |   |
|         | Processing ticket 1                                                                                                    | อาณาโอเนต - ID 38    |                          |                        |                                         |                    |                                  |     |   |     |       |              |   |
|         | minus 4                                                                                                    | Sudidle              | 15-01-2024 12 13:04      |                        | 1eo                                     | Text01 Staff       | . •1                             | 12  |   |     |       |              |   |
|         | atta                                                                                                    | dimensions.          | 15-01-2024 12:51 Sea Tee | 802 Head of Department |                                         |                    |                                  |     |   |     |       |              |   |
|         | angent .                                                                                                    | Time to own          |                          | (1) O                  | Time to resolve                         |                    | 茴 O                              |     |   |     |       |              |   |
|         | Name of State of Stat | Internal time to own |                          | m o                    | Internal time to resolve                |                    |                                  |     |   |     |       |              |   |
|         | Security                                                                                                    | ระสมสาย              | 18-81-2924 12 51 18      | .0                     |                                         |                    |                                  |     |   |     |       |              |   |
|         | Project task                                                                                                    | discume              | en *                     |                        | ana ana ana ana ana ana ana ana ana ana |                    |                                  |     |   |     |       |              |   |
|         | she til 0                                                                                                    | Status               | satiliers *              |                        | และสมาการร่องขอ                         | Halpdost + 1       |                                  |     |   |     |       |              |   |
|         | xloraun.                                                                                                    | vietu                | ABM *                    |                        | enald                                   | * Manufallaniandar |                                  |     |   |     |       |              |   |
|         |                                                                                                    | HAPPETRE             | NEN. *                   |                        | ddo                                     | 10                 |                                  |     |   |     |       |              |   |
|         |                                                                                                    | พวามสำคัญ            | 4414                     |                        |                                         |                    |                                  |     |   |     |       |              |   |
|         |                                                                                                    | มู่กระชา             | ýv.                      | ŵ +                    |                                         | (q +               | засимани                         |     |   |     |       |              |   |
|         |                                                                                                    |                      | 1 Tenti 1 Staf ( 8 O     |                        |                                         |                    | 1 Text2 mead of Department 2 # 0 | 6 C |   |     |       |              |   |
|         |                                                                                                    |                      |                          |                        |                                         |                    |                                  |     |   |     |       |              | _ |

รูปที่ 36

ในกรณีที่ต้องการเพิ่มการติดตามงาน สามารถทำได้โดยกดที่ตัวเลือกตรง "กระทำ" แล้วไปที่เมนู "เพิ่ม การติดตามผลใหม่" ดังรูปที่ 37

|                      | 🔵 Test 1                                              |                             |                                        |   | กระทำ 💌                                            |
|----------------------|-------------------------------------------------------|-----------------------------|----------------------------------------|---|----------------------------------------------------|
| งานทั้งหมด - ID 61   |                                                       |                             |                                        |   | โดลน<br>1⁄2 Merge as Followup                      |
| วันที่เปิด           | 01-07-2024 13:04:27                                   | โดย                         | IT / ธัญพร เจียเพิ่มพูนอนันต์ (ไอน์) 🔻 | i | C เพิ่มการติดตามผลใหม่                             |
| อัพเดทล่าสุด         | 02-07-2024 12:32 โดย IT / ธัญพร เจียเพิ่มพูนอนันด์ (ไ | <b>බ</b> න්)                |                                        |   | ☑ เพิ่มงานใหม่                                     |
| Time to own          | ₩ 8                                                   | Time to resolve             | <b>•</b>                               |   | <ul> <li>มอบนุมพ</li> <li>เพิ่มผู้กระทำ</li> </ul> |
| Internal time to own | ₩ 0                                                   | Internal time to<br>resolve | ₩ 8                                    |   | 🔗 ลิงค์ Ticket                                     |
| ประเภท               | งาน 🔻                                                 | หมวดหมู่                    | i                                      |   |                                                    |
| Status               | โหม่ 💌                                                | แหล่งที่มาการร้องขอ         | Genaral Back Office 🔻 i                |   |                                                    |

รูปที่ 37

้ จากนั้น กรอกข้อความที่ต้องการสื่อสารเพื่อติดตามงานลงไป ดังรูปที่ 38 และกดที่ปุ่ม "เพิ่ม"

| ♀ เพิ่มการติดตามผลใ          | หม่                       | × |
|------------------------------|---------------------------|---|
| เพิ่มการติดตามผลใหม่         |                           |   |
| แหล่งที่มาของการติดตาม<br>ผล | Helpdesk v i              |   |
| ศาอธิบาย                     | (ยังใช้งาน Word ไม่ได้ค่ะ |   |
|                              | เพิ่ม                     |   |
|                              | 1= - 20                   |   |

รูปที่ 38

หรือกดที่เมนู Processing Ticket แล้วเลือกที่ปุ่ม "การติดตามผล" จากนั้นกรอกข้อความที่ต้องการ สื่อสารเพื่อติดตามงานลงไป ดังรูปที่ 39 และกดที่ปุ่ม "เพิ่ม"

| <b></b>                           |                       | Test1                                                                |                |
|-----------------------------------|-----------------------|----------------------------------------------------------------------|----------------|
| Processing ticket 2<br>งานทั้งหมด | เพิ่ม : 🔎 การคิดตามผล | งาน 🥔 เอกสาร 🖒 อนุบัติ                                               |                |
| ដព៌ធំ                             |                       | รายการใหม่ - การตัดตามผล                                             |                |
| Approvals                         |                       | zuluuu - B / A - A - 汪 汪 汪 汪 正 正 田- 광 国 ◇ SS                         |                |
| Items                             |                       |                                                                      | 1              |
| Costs                             |                       | ยังใช้งาน word ไม่ได้ค่ะ                                             | • ···· • i     |
| โครงการ                           |                       |                                                                      | 🛆 Helpdesk 🔻 i |
| Project tasks                     |                       |                                                                      |                |
| ประวัติ 4                         |                       |                                                                      |                |
| ทั้งหมด                           |                       | File(s) (40 MB max) i                                                |                |
|                                   |                       | แนบไฟก์โดยอากและวางหรือศัดออกและวางในดัวแก้ไขหรือเลือกselecting them |                |
|                                   |                       |                                                                      |                |
|                                   |                       | เพ้ม 🔻                                                               |                |
|                                   |                       | ud a a                                                               |                |

รูปที่ 39

### ตัวอย่างการแสดงผลหลังเพิ่มการติดตามงานเรียบร้อยแล้วในใบงานนั้นๆ ของระบบ ดังรูปที่ 40

| 01-07-2024 13:05                           |                          | 1ª 🗹 |
|--------------------------------------------|--------------------------|------|
|                                            | ยังใช้งาน Word ไม่ได้ค่ะ |      |
| IT / ธัญพร เจียเพิ่มพูน<br>อนันด์ (ไอซ์) i |                          |      |

รูปที่ 40

ตัวอย่างการแสดงผลหลังเพิ่มการติดตามงานเรียบร้อยแล้วในใบงานนั้นๆ ทางอีเมล ซึ่งในอีเมลที่แจ้ง เตือนไป จะมีส่วนแสดงจำนวนครั้งในการติดตาม ดังรูปที่ 41

|     | [EG UAT Back Office #0000061] New followup Test1 (External) Inbox ×                                                                                                    |
|-----|----------------------------------------------------------------------------------------------------|
|     | EG UAT Back Office <scan.dmz@gmail.com><br/>to me ▼</scan.dmz@gmail.com>                                                                                                    |
|     | Translate to English X                                                                                                    |
|     | URL : http://itsm.ethical-gourmet.com/uatbackoffice/index.php?redirect=ticket_61&noAUTO=1                                                                                                    |
|     | งานทั้งหมด: คำอธิบาย                                                                                                    |
|     | <u>ชื่อเรื่อง</u> :Test1<br><u>Requesters</u> : IT / ธัญพร เจียเพิ่มพูนอนันต์ (ไอซ์)<br><u>วันที่เปิด</u> :01-07-2024 13:04<br><u>วันที่ปิด</u> :<br><u>แหล่งที่มาการร้องขอ</u> :Genaral Back Office |
|     | <u>รายการที่เกี่ยวข้อง</u> :                                                                                                    |
|     | <u>Status</u> : ใหม่                                                                                                    |
|     | <u>เร่งรีบ</u> : กลาง                                                                                                    |
|     | <u>ผลกระทบ</u> : กลาง<br>ความสำคัญ : กลาง                                                                                                    |
|     |                                                                                                    |
|     | เม่มหมาดหมู่ที่กำหนด เว<br>คำอธิบาย :                                                                                                    |
|     | -                                                                                                    |
| - [ | Number of followups : 1                                                                                                    |
|     | [01-07-2024 13:05] <i>ส่วนตัว : ไม่</i><br><u>ผู้เขียน I</u> T / ธัญพร เจียเพิ่มพูนอนันต์ (ไอซ์)<br><u>คำอธิบาย</u> 666<br><u>วันที่เปิด</u> 01-07-2024 13:05<br><u>แหล่งที่มาการร้องขอ</u> E-Mail   |

รูปที่ 41

# วิธีอัปเดตงานใน Ticket

้ให้เข้าไปที่ "งานทั้งหมด" ระบบจะแสดง Ticket ทั้งหมด และคลิกตรงชื่อ Ticket ที่ต้องการอัปเดต ดังรูปที่ 42

| Bth     | íco          | ป              |              |                                           |                      |                 |                 |           |                                 | ศันหา                       | Q mm1  | w ?          | 🚖 🏟 คุณธัญพร เจียเพิ่มว | <b>n</b> |
|---------|--------------|----------------|--------------|-------------------------------------------|----------------------|-----------------|-----------------|-----------|---------------------------------|-----------------------------|--------|--------------|-------------------------|----------|
| UATE    | R'M'E        | <b>7</b><br>20 |              |                                           |                      |                 | ความช่วยเหลือ   |           |                                 |                             |        |              |                         |          |
| หน้าหลั | n >          | ความช่วยเหลือ  | 🛛 งานทั้งหมด | ) + Q 🛷                                   |                      |                 |                 |           |                                 |                             |        |              |                         |          |
|         |              |                | E ····· · ·  | สึกษณะเฉพาะ - Status<br>rule Ogroup คับมา | • الأس •<br>¢ ⊂ ★    | ไม่ปีด          | Ŧ               |           |                                 |                             |        |              |                         |          |
|         | $\downarrow$ | Actions        |              |                                           | แสดง (จำนวนรายการ) 5 | 50 -            | 8 ā 🖓           | ส่งออกา   | ณ้านี้เป็นไฟล์ PDF 💌 🔀          | From 1 to 3 of 3            |        |              |                         |          |
|         |              | ID ชื่อเรื่อง  |              | Status                                    |                      | ⊤ อัพเดทล่าสุด  | วันที่เปิด      | ความสำคัญ | ม ผู้แจ้ง - ผู้แจ้ง             | มอบหมายให้ - ช่างเทคนิค     | נעא ו  | ลหมู่        | Time to resolve         |          |
|         |              | 47 Project 1   | racking Tool | 🔵 อยู่ระหว่างตำเนินกา                     | ร (เลมหมายแล้ว)      | 22-01-2024 23:1 | 1 22-01-2024 23 | :11 nana  | คุณธัญพร เจียเพิ่มพูนอนันด์ รู้ | คุณธัญพร เจียเพิ่มทุนอนันด์ | і ІТ   |              |                         |          |
|         |              | 46 word ใช้ง   | านไม่ได้     | 🔵 อยู่ระหว่างต่าเนินกา                    | ร (มอบหมายแล้ว)      | 22-01-2024 22:5 | 2 22-01-2024 22 | :52 กลาง  | คุณธัญพร เจียเพิ่มพูนอนันด์ รู้ | คุณธนพล อิฐสมบูรณ์ 1        | IT :   | MS Office    |                         |          |
|         |              | 41 🛛 və Email  | ไหม่         | 🔵 อยู่ระหว่างดำเนินกา                     | ร (มอบหมายแล้ว)      | 22-01-2024 15:0 | 2 18-01-2024 10 | :33 nana  | คุณรุ่งนภา รักไทย 1             | คุณธัญพร เจียเพิ่มหุนอนันด์ | i IT : | บริการอีเมล่ |                         |          |
|         |              | ID ชื่อเรื่อง  |              | Status                                    |                      | ⊤ อัพเดทล่าสุด  | วันที่เปิด      | ดวามสำคัญ | ย ผู้แจ้ง - ผู้แจ้ง             | มอบหมายให้ - ช่างเทดนิค     | רעוא א | ลหมู่        | Time to resolve         |          |
|         | ₾            | Actions        |              |                                           |                      |                 |                 |           |                                 |                             |        |              |                         |          |

รูปที่ 42

- 1. Assignee อัปเดตสถานะงาน โดยคลิกเปลี่ยนตรง "Status" และอัปเดตข้อมูลข้อมูล
- 2. คลิกที่ปุ่ม "บันทึก" ดังรูปที่ 43

|                         | ○ Project Tracking Tool                                         |                          |                               |                                          |          |  |  |
|-------------------------|-----------------------------------------------------------------|--------------------------|-------------------------------|------------------------------------------|----------|--|--|
| งานทั้งหมด - ID 47      |                                                                 |                          |                               |                                          |          |  |  |
| วันที่เปิด              | 22-01-2024 23:11:05                                             | โดย                      | คุณสัญหร เจียเพิ่มพุนอนันต์   | ٠                                        | i        |  |  |
| อัพเดทล่าสุด            | 22-01-2024 23:11 โดย คุณธัญพร เจียเพิ่มพุนอนันต์                |                          |                               |                                          |          |  |  |
| Time to own             | ₿ 0                                                             | Time to resolve          |                               | i o                                      |          |  |  |
| Internal time to<br>own | ë o                                                             | Internal time to resolve |                               | i o                                      |          |  |  |
| ประเภท                  | Ψ μr6                                                           | หมวดหมู่                 | IT * i                        |                                          |          |  |  |
| Status                  | อยู่ระหว่างดำเนินการ (มอบหมายแต้ว) 🔺                            | แล่งที่มาการร้องขอ       | Genaral Back Office 🔻         | i                                        |          |  |  |
| เร่งรีบ                 | อยู่ระหว่างดำเนินการ (มอบหมายแต่ว)<br>รองไซป้ดงาน               | งนุมัติ                  | ไม่มีเรื่องได้รับการอนุมัติ 🔻 |                                          |          |  |  |
| พลกระทบ                 | กลาง *                                                          | ที่ผัง                   | • iØ                          |                                          |          |  |  |
| ดวามสำคัญ               | กลาง *                                                          |                          |                               |                                          |          |  |  |
| ผู้กระทำ                | ฟุ้มข้อ +                                                       |                          | ia +                          | ивина                                    | มายให้ + |  |  |
|                         | 🛓 ຄຸດເຂີດເຫຍ ເຈັດເຫັນຖານວດັນດໍ 🤅 🗃                              |                          |                               | â ຄຸດເຂັດງາດ ເຈັບເຫັນາງນອ<br>4⊉ IT - j © | iuri z O |  |  |
| ชื่อเรื่อง              | Project Tracking Tool                                           |                          |                               |                                          |          |  |  |
|                         | รุปแบบ• B I <u>A</u> • <u>M</u> • !⊟                            |                          | o <sup>o</sup> 🛋 💠 👯          |                                          |          |  |  |
|                         | ระบบเปิดและดิดตามงาน                                            |                          |                               |                                          |          |  |  |
| สาอธับาย <b>*</b> i     |                                                                 |                          |                               |                                          |          |  |  |
| Linked tickets +        |                                                                 |                          |                               |                                          |          |  |  |
| ໃນໄລ໌ (40 MB max)<br>i  | Drag and drop your file here, or<br>Choose Files No file chosen |                          |                               |                                          |          |  |  |
| ามสก 2                  |                                                                 |                          |                               |                                          |          |  |  |

รูปที่ 43

เมื่อ Assignee เปลี่ยนสถานะงานเป็น "รอผู้ใช้ปิดงาน" เรียบร้อยแล้ว ระบบจะแสดง popup ดังรูปที่ 44

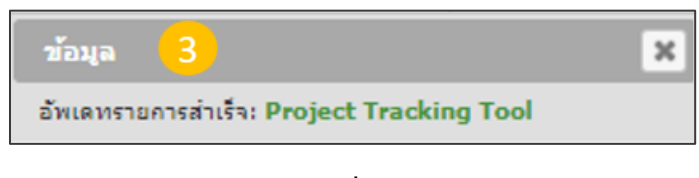

รูปที่ 44

#### ้ตัวอย่างจากแจ้งเตือนทางอีเมล เมื่อมีการอัปเดต Ticket ดังรูปที่ 45

| [EG UAT Back Office #0000047] แก้ไข Ticket Project Tracking Tool (External) Inbox ×                                                                                                    |
|----------------------------------------------------------------------------------------------------|
| EG UAT Back Office <scan.dmz@gmail.com><br/>to me ▼</scan.dmz@gmail.com>                                                                                                    |
| URL : <u>http://itsm.ethical-gourmet.com/uatbackoffice/index.php?redirect=ticket_47_Ticket\$1&amp;noAUTO=1</u><br><u>วันที่แก้ปัญหา</u> : 23-01-2024 11:24<br><u>ประเภทโชลูชั้น</u> :<br><u>โชลูชั้น</u> :  |
| งานทั้งหมด: คำอธิบาย                                                                                                    |
| <u>ชื่อเรื่อง</u> :Project Tracking Tool<br><u>Requesters</u> : คุณธัญพร เจียเพิ่มพูนอนันด์<br><u>วันที่เปิด</u> :22-01-2024 23:11<br><u>วันที่ปิด</u> :<br><u>แหล่งที่มาการร้องขอ</u> :Genaral Back Office |
| <u>รายการที่เกี่ยวข้อง</u> :                                                                                                    |
| <u>มอบหมายงานให้ช่าง</u> : คุณธัญพร เจียเพิ่มพูนอนันด์                                                                                                    |
| <u>Status</u> : รอผู้ใช้ปัดงาน                                                                                                    |
| <u>มอบหมายงานเหกลุม</u> : II<br>แร่งรีน : กลาง                                                                                                    |
| <u>พลกระพบ</u> : กลาง                                                                                                    |
| <u>ความสำคัญ</u> : กลาง                                                                                                    |
| <u>ниониј</u> :IT                                                                                                    |
| <u>คำอธิบาย</u> :                                                                                                    |
| ระบบเปิดและดิดตามงาน                                                                                                    |
| Number of followups : 0                                                                                                    |
| จำนวนของงาน : 0                                                                                                    |

รูปที่ 45

กรณีที่ต้องการเพิ่มการอัปเดตรายละเอียดงาน สามารถทำได้โดยกดที่ตัวเลือกตรง "กระทำ" แล้วไปที่ เมนู "เพิ่มงานใหม่" ดังรูปที่ 46

|                                        | Test1                                                  |                                                |                                                        | กระทำ 💌                                                                                             |
|----------------------------------------|--------------------------------------------------------|------------------------------------------------|--------------------------------------------------------|----------------------------------------------------------------------------------------------------|
| งานทั้งหมด - ID 61                     | 04.07.2024.42.04-27                                    | See                                            | 17 (San S. dan S. da S. ) :                            | โดลน<br>🎾 Merge as Followup<br>🕂 เพิ่มรายการ                                                        |
| วันทเบิด<br>อัพเดทล่าสุด               | 02-07-2024 13:32 โดย IT / ธัญพร เจียเพิ่มพูนอนันด์ (ไล | <b>เตย</b><br>อช์)                             | 11/ระบุทร เงินเทณทุ่นอาจได (เอว.) *                    | <ul> <li>◯ เพิ่มการติดตามผลใหม่     <li>☑ เพิ่มงานใหม่     <li>✓ ขออนมัติ     </li> </li></li></ul> |
| Time to own<br>Internal time to<br>own |                                                        | Time to resolve<br>Internal time to<br>resolve |                                                        | ≗ เพิ่มผู้กระหา<br>& ลิงค์ Ticket                                                                   |
| ประเภท<br>Statue                       | Ju v                                                   | หมวดหมู่<br>แหว่ เป็นวอวรร้อ พอ                |                                                        |                                                                                                    |
| รเล่นร                                 | กลาง ซ                                                 | แหลงทม เการรองขอ<br>อนุมัติ                    | Genaral Dack Omce • โ<br>ใม่มีเรื่องใต้รับการอนุมัติ • |                                                                                                    |
| ผลกระทบ<br>ความสำคัญ                   | กลาง 🔻                                                 | ทีดึง                                          | v iØ                                                   |                                                                                                    |

รูปที่ 46

### ้จากนั้น กรอกข้อความหรือรายละเอียดงานที่ต้องการอัปเดตลงไป ดังรูปที่ 47 และกดที่ปุ่ม "เพิ่ม"

| 🗹 เพิ่มงาน1 | ใหม่                                    | × |
|-------------|-----------------------------------------|---|
| เพิ่มงานใหม | i                                       |   |
| หมวดหมู่    | • i                                     |   |
|             | ดำเนินการแก้ไขแล้วครับ ลองใหม่อีกทิครับ |   |
| ศาอธิบาย    |                                         |   |
|             |                                         |   |
| ระยะเวลา    | <b>v</b>                                |   |
| Status      | กระทำ 💌                                 |   |
|             | เพิ่ม                                   |   |

នូปที่ 47

หรือกดที่เมนู Processing Ticket แล้วเลือกที่ปุ่ม "ตอบงาน" จากนั้นกรอกข้อความที่ต้องการสื่อสาร เพื่อติดตามงานลงไป ดังรูปที่ 48 และกดที่ปุ่ม "เพิ่ม"

| Processing ticket | 2 | เพิ่ม : 🔎 การดิดตามผล 🗹 ตอบงาน 🥔 เอกสาร 🖒 อนุมัติ                    |
|-------------------|---|----------------------------------------------------------------------|
| งานทั้งหมด        |   |                                                                      |
| สถิติ             |   | รายการใหม่ - งาน Ticket                                              |
| Approvals         |   |                                                                      |
| Items             |   |                                                                      |
| Costs             |   | ตำเนินการแก้ไขแล้วครับ ลองใหม่อีกทีครับ                              |
| โดรงการ           |   |                                                                      |
| Project tasks     |   |                                                                      |
| ประวัติ           | 7 |                                                                      |
| ทั้งหมด           |   | File(s) (40 MB max) i                                                |
|                   |   | แนบไฟล์โดยลากและวางหรือคัดลอกและวางในตัวแก้ไขหรือเลือกselecting them |
|                   |   |                                                                      |
|                   |   | เพื่อม 🔻                                                             |

รูปที่ 48

#### ตัวอย่างหลังกรอกข้อมูลอัปเดตงานเรียบร้อยแล้ว ดังรูปที่ 49

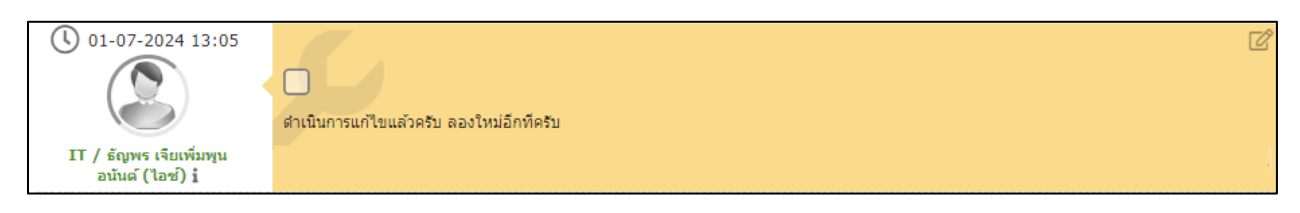

รูปที่ 49

## วิธีดูประวัติของ Ticket

1. เข้าไปที่หน้า "งานทั้งหมด" และคลิกเลือกงานที่ต้องการดูประวัติ ดังรูปที่ 50

| Eth      | ical         |                                                                 |                                             |                  |                  |           |                             | 6                                            | lan 🔍 werken ? 🖈                          | 🔅 IT / šepre cšani |
|----------|--------------|-----------------------------------------------------------------|---------------------------------------------|------------------|------------------|-----------|-----------------------------|----------------------------------------------|-------------------------------------------|--------------------|
| UATON    | bollito      | <u></u>                                                         |                                             |                  | ความช่วยเหลือ    | เครื่องมี | ง จัดการระบบ                |                                              |                                           |                    |
| หน้าหลัก | emusiaur     | เหล่อ 🔰 🗘 งานทั้งหมด 🚽 🔍 🎺                                      |                                             |                  |                  |           |                             |                                              |                                           |                    |
|          |              | E ····· ▼ dimmanaera - Stati<br>E rule ⊞global rule O group dim | ຂຽມ] ▼ ມຽນ ▼ 20<br>≎ C ☆ <mark>1</mark>     | ٣                |                  |           |                             |                                              |                                           |                    |
|          |              |                                                                 | เสสงง (ร่านรางการ)                          | 50 ¥             | 0 × 11 🔿         |           | ส่งออกหน้านี้เป็นไฟล์ PDF 💌 | From 1 to 3 of 3                             |                                           |                    |
|          | Action       | 3                                                               |                                             |                  |                  |           |                             |                                              |                                           |                    |
|          | 🔲 10 ซื้อเรื | fae                                                             | Status                                      | * อีพเลหล่าสุด   | วันที่เปิด       | ดวามสำคัญ | ญัณพีย - ญัณพีย             | มสมหมายให้ - ข่างเทลนิด                      | sanesaj                                   | Time to resolve    |
|          | 50 New       | v Promotion set : 2 Trays for Only 398 THB                      | 🔿 อยู่เสราร่างค่าสันการ (มองหมายแล้ว)       | 05-02-2024 21:36 | 04-02-2024 21:13 | nana      | Test01 Staff i              | Management / ຈໂຊຊະ ມາຍຣັໂຣຣ (ເຂົ້າໜຶ່) ຊູ້ 🕏 | Research & Development > Recipe & Costing |                    |
|          | 49 111       | 11                                                              | <ul> <li>aparenalis (aparenalis)</li> </ul> | 04-02-2024 21:02 | 04-02-2024 20:57 | nana      | Test01 Staff į              | Management / stiget unestites (cénd) i 🗞     |                                           |                    |
|          | 41 - 10 0    | rmail Isai                                                      | (สัมษาสหรอม) รถหลักโหกระทราชุม              | 22-01-2024 15:02 | 18-01-2024 10:33 | nene      | IT / รุงษณ รักไทย (แม้ง) j  | IT / สัญหา เสียงที่มารูนอยันต์ (ไลน์) į      |                                           |                    |
|          | 10 darf      | lan                                                             | Status                                      | ▼ อัพเลหล่าสุด   | ານທີ່ເປັນ        | ดวามสำคัญ | เรียงรัง - เรียงรัง         | มอบหมายให้ - ช่างเทคนิด                      | รณาตราม                                   | Time to resolve    |
|          | 1_ Action    |                                                                 |                                             |                  |                  |           |                             |                                              |                                           |                    |

รูปที่ 50

#### 2. ระบบจะพามาหน้าหลักของ ticket หรืองานใบนั้น ให้คลิกที่เมนู "ประวัติ" ดังรูปที่ 51

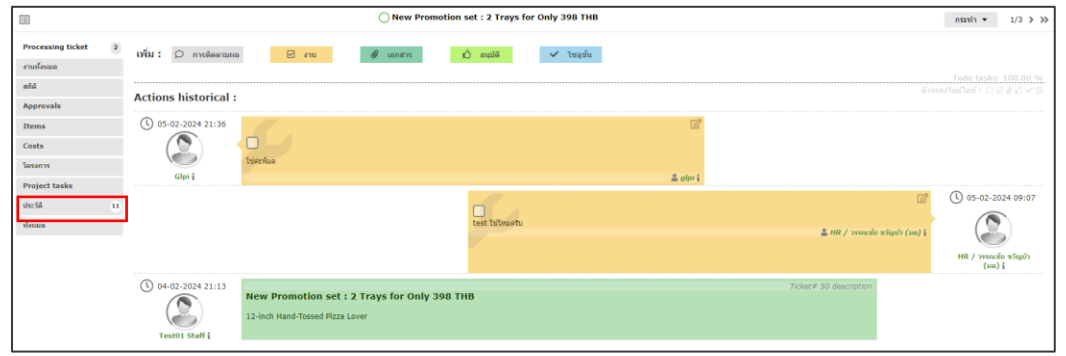

รูปที่ 51

จากนั้นระบบจะแสดงบันทึกประวัติของ Ticket ใบนั้นไว้ทั้งหมด สามารถดูว่าใครมี action อะไรกับ Ticket หรือใบงานได้ ดังรูปที่ 52

| Processing ticket | 2  |
|-------------------|----|
| งานทั้งหมด        |    |
| ដព៌ធំ             |    |
| Approvals         |    |
| Items             |    |
| Costs             |    |
| รงการ             |    |
| ect tasks         |    |
| ประวัติ           | 11 |
| ทั้งหมด           |    |
|                   |    |
|                   |    |
|                   |    |
|                   |    |
|                   |    |
|                   |    |
|                   |    |
|                   |    |

รูปที่ 52

### วิธีปิด Ticket

- 1. คนที่เปิด Ticket เข้ามาอัปเดตสถานะงาน โดยคลิกเปลี่ยนตรง "Status" เป็นคำว่า ปิดงาน
- 2. คลิกที่ปุ่ม "บันทึก" ดังรูปที่ 53

|                          | O Project Tracking Tool                                         |                             |                              |                                                 |     |  |
|--------------------------|-----------------------------------------------------------------|-----------------------------|------------------------------|-------------------------------------------------|-----|--|
| งานทั้งหมด - ID 47       |                                                                 |                             |                              |                                                 |     |  |
| วันที่เปิด               | 22-01-2024 23:11:05                                             | โดย                         | คุณอัญพร เจียเพิ่มหุนอนันด์  | *                                               | i   |  |
| อัพเดทล่าสุด             | 23-01-2024 11:24 โดย คุณธัญพร เจียเพิ่มทุนอนันด์                |                             |                              |                                                 |     |  |
| Time to own              | i o                                                             | Time to resolve             |                              | <b>0</b>                                        |     |  |
| Internal time to<br>own  | ii 0                                                            | Internal time to<br>resolve |                              | ii 0                                            |     |  |
| วันที่แก้ไข              | 23-01-2024 11:24:24                                             |                             |                              |                                                 |     |  |
| ประเภท                   | ארנ 🔻                                                           | หมวดหมู่                    | i v TI                       |                                                 |     |  |
| Status                   | รอยู่ไปป้องาน +                                                 | แหล่งที่มาการร้องขอ         | Genaral Back Office *        | i                                               |     |  |
| เร่งรีบ                  | พบปญหาอยู่<br>รอยไข้ป้องวน                                      | อนุมัติ                     | ไม่มีเรื่องใดรีบการอนุมัติ ▼ |                                                 |     |  |
| พลกระทบ                  | Везти                                                           | ที่ตั้ง                     | i Ø                          |                                                 |     |  |
| ดวามสำคัญ                | กลาง *                                                          |                             |                              |                                                 |     |  |
| ผู้กระทำ                 | ญัณขัง +                                                        | 1                           | ža +                         | มอบหมาย                                         | ใน้ |  |
|                          | 🛓 ກຸດເຂັດູເທດ ເຈັບເກັ່ມເງພວບັນທ໌ 🤋 🗃 🔘                          |                             |                              | ≜ດຸດເຂັດພາຈ ເຈີດເທີ່ມທູນວນັນດັ່ງ<br>ຝະ IT - i O | 20  |  |
| ชื่อเรื่อง               | Project Tracking Tool                                           |                             |                              |                                                 |     |  |
|                          | รุปแบบ - B I <u>A</u> - <u>A</u> - 🗄                            |                             | o? ■ ↔ \$\$                  |                                                 |     |  |
|                          | ระบบเปิดและติดตามงาน                                            |                             |                              |                                                 |     |  |
| ศาอธิบาย "i              |                                                                 |                             |                              |                                                 |     |  |
|                          |                                                                 |                             |                              |                                                 |     |  |
|                          |                                                                 |                             |                              |                                                 |     |  |
| Linked tickets +         | Linked tickets +                                                |                             |                              |                                                 |     |  |
| ່ ໃນໄລ໌ (40 MB max)<br>i | Drag and drop your file here, or<br>Choose Files No file chosen |                             |                              |                                                 |     |  |
|                          | รับหัก 2                                                        |                             |                              |                                                 |     |  |

รูปที่ 53

เมื่อปิด Ticket เรียบร้อยแล้ว ระบบจะแสดง popup ดังรูปที่ 54

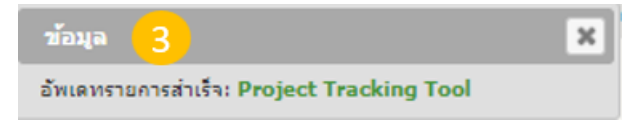

รูปที่ 54

### ตัวอย่างจากแจ้งเตือนทางอีเมล เมื่อ Ticket ถูกปิดเรียบร้อยแล้ว ดังรูปที่ 55

|   | [EG UAT Back Office #0000047] ปิด Ticket Project Tracking Tool (External) Inbox ×                                                                                                    |
|---|----------------------------------------------------------------------------------------------------|
| • | EG UAT Back Office <scan.dmz@gmail.com><br/>to me<br/>URL : <u>http://itsm.ethical-gourmet.com/uatbackoffice/index.php?redirect=ticket_47&amp;noAUTO=1</u></scan.dmz@gmail.com>                                              |
|   | งานทั้งหมด: ค่าอธิบาย                                                                                                    |
|   | <u>ชื่อเรื่อง</u> :Project Tracking Tool<br><u>Requesters</u> : คุณธัญพร เจียเพิ่มพูนอนันด์<br><u>วันที่เปิด</u> :22-01-2024 23:11<br><u>วันที่เปิด</u> :23-01-2024 11:30<br><u>แหล่งที่มาการร้องขอ</u> :Genaral Back Office |
|   | รายการที่เกี่ยวข้อง :                                                                                                    |
|   | <u>มอบหมายงานให้ช่าง</u> : คุณธัญพร เจียเพิ่มพูนอนันด์<br><u>Status</u> : ปิดงาน<br><u>มอบหมายงานให้กลุ่ม</u> : IT<br><u>เร่งรีบ</u> : กลาง<br><u>ผลกระทบ</u> : กลาง                                                         |
|   | <u>หมวดหมู่</u> :IT<br>คำอธิบาย :                                                                                                    |
|   | ระบบเปิดและติดตามงาน                                                                                                    |
|   | วันที่แก้ปัญหา : 23-01-2024 11:24<br>ประเภพโซลูชั้น :<br>โซลูชั้น :<br>Number of followups : 0                                                                                                    |
|   | . U . U                                                                                                    |

**នូ**ปที่ 55

### Ticket ที่ถูกปิดแล้ว สามารถดูได้จาก Status เป็น "ปิดงาน" ดังรูปที่ 56

| 2th      | íca       | 1            |                             |                                                           |                  |                       |           | สันหา                         | ٩                             | ภามาไทย ? 🌟       | 🤹 คุณธัญพร เจียเพิ่มพู |
|----------|-----------|--------------|-----------------------------|-----------------------------------------------------------|------------------|-----------------------|-----------|-------------------------------|-------------------------------|-------------------|------------------------|
| UATE     | k Offic   | Ð            |                             |                                                           | ความช            | iวยเหลือ <b>เคร</b> ี | องมือ     | รัตการระบบ                    |                               |                   |                        |
| หน้าหลัง | $\cdot >$ | ดวามช่วยเหลื | อ 🛛 🕕 งานทั้งห              | ₩A + Q √0                                                 |                  |                       |           |                               |                               |                   |                        |
|          |           |              | ⊟ ····· ▼<br>⊡ rule ⊞ globa | สักษณะเฉพาะ - Status 💌 เป็น<br>I rule Ogroup เส้นหา 🖈 ว ล | * ทั้งหมด        | Ψ                     |           |                               |                               |                   |                        |
|          | √         | Actions      |                             | แสดะ (จำนวนสายการ) 50 💌                                   | e                | )                     | ส่งออกหน้ | านี้เป็นไฟล์ PDF 💌 🗓          | From 1 to 3 of 3              |                   |                        |
|          | п п       | D ชื่อเรื่อง |                             | Status                                                    | ∞ อัพเดทถ่าสุด   | วันที่เปิด            | ความสำคัญ | ญันขัง - ญันข้ง               | มอบหมายให้ - ช่างเทคนิค       | หมวดหมู่          | Time to resolve        |
|          | 47        | 7 Project    | Tracking Tool               | • มีสงาน                                                  | 23-01-2024 11:30 | 22-01-2024 23:11      | กลาง      | คุณฮัญพร เจียเพิ่มพูนอนันด์ 1 | คุณอัญพร เจียเพิ่มพูนอนันด์ 1 | Π                 |                        |
|          | 46        | 6 word 12    | ้งานใม่ได้                  | <ul> <li>อยู่ระหว่างสาเห็นการ (มอบหมายแล้ว)</li> </ul>    | 22-01-2024 22:52 | 22-01-2024 22:52      | กลาง      | คุณขัญพร เจียเพิ่มพูนอนันด์ 1 | คุณธนทค อิฐสมบูรณ์ 1          | IT > MS Office    |                        |
|          | 41        | 1 və Ema     | 1 3 444                     | <ul> <li>อยู่ระหว่างศาเน็นการ (มอบหมายแล้ว)</li> </ul>    | 22-01-2024 15:02 | 18-01-2024 10:33      | กลาง      | คุณรุ่งนภา รักไทย 1           | คุณอัญพร เจียเพิ่มพูนอนันค์ 1 | IT > บริการอีเมล์ |                        |
|          |           | D ชื่อเรื่อง |                             | Status                                                    | ⊤ อัพเฉหถ่าสุด   | วันที่เปิด            | ความสำคัญ | ญันจัง - ญันจัง               | มอบหมายให้ - ช่างเทคนิค       | หมวดหมู่          | Time to resolve        |

รูปที่ 56

# วิธี Export ข้อมูลงานออกจากระบบ

- 1. ไปที่ "ความช่วยเหลือ"
- 2. เลือก "งานทั้งหมด" ดังรูปที่ 57

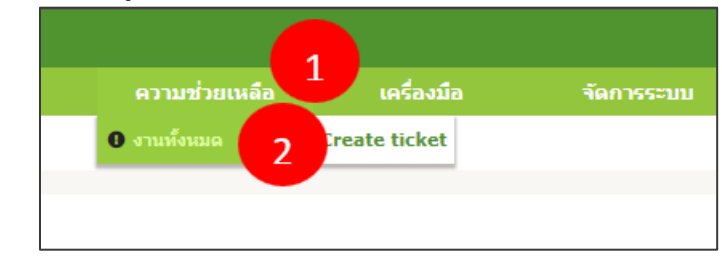

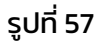

3. คลิกที่ "ส่งออกหน้านี้เป็นไฟล์ PDF" ดังรูปที่ 58

| Bihí     | cal         |               |                                                                                                    |                               |                  |                  |           |                              |                                        | ค้อหา                | Q mariles         | ? 🕯       | 🔹 🤹 IT / ธัญพร เจียเพี |
|----------|-------------|---------------|----------------------------------------------------------------------------------------------------|-------------------------------|------------------|------------------|-----------|------------------------------|----------------------------------------|----------------------|-------------------|-----------|------------------------|
| BackO    | NET<br>fice |               |                                                                                                    |                               |                  | ความช่วยเหลือ    | เครื่องมี |                              |                                        |                      |                   |           |                        |
| หน้าหลัก | 937         | เมช่วยเหลือ   | 🛛 งานทั้งหมด 🛛 + Q 🗸                                                                                                    | 6                             |                  |                  |           |                              |                                        |                      |                   |           |                        |
|          |             |               | Contractions - Contractions - Contra | Status * ulba<br>aluun * 5 \$ | v                |                  |           | 3                            |                                        |                      |                   |           |                        |
|          | √-          | Actions       |                                                                                                    | แสดง (จำนวนรายการ)            | 50 ¥             | 8 🗊 🕩            |           | ส่งออกหน้านี้เป็นไฟล์ PDF 🔻  | From 1 to 1 of 1                       |                      |                   |           |                        |
|          | ID          | ชื่อเรื่อง    |                                                                                                    | Status                        | ₹ อัพเดหล่าสุด   | วันที่เปิด       | ດວານສຳຄັญ | ญันข้อ - ญันข้อ              | มอบหมายให้ - ช่างเทลนิด                | чагаваај             |                   |           | Time to resolve        |
|          | 16          | การปาระเงินค่ | າຕ່ອອາຍຸໂທເມນ (ແບນໂອນເຈີນເຫ້ານັດງສີ)                                                                                                    | (ເຈັນເອເມສາມ (ມອນສາມາຍແລ້ວ)   | 08-02-2024 14:56 | 08-02-2024 14:56 | ą.        | IT / ณัฐพล คันรโกวิท(ต่าย) 1 | Accounting / ຮູ້ສັນຊາ ສັນທາຣາທ (ນີ້) ໂ | Accounting & Finance | > ACF - สีดตามของ | ข่าระเงิน |                        |
|          | ID ID       | ชื่อเรื่อง    |                                                                                                    | Status                        | ₹ อัพเดหล่าสุด   | วันที่เปิด       | ดวามสำคัญ | ญันจัง - ญันจัง              | มอบหมายให้ - ร่างเทลนิด                | านาลานุ              |                   |           | Time to resolve        |
|          | ^_          | Actions       |                                                                                                    |                               |                  |                  |           |                              |                                        |                      |                   |           |                        |
|          |             |               |                                                                                                    | แสดง (รานวนกายาง)             | 50 *             |                  |           |                              | From 1 to 1 of 1                       |                      |                   |           |                        |

รูปที่ 58

- 4. เลือกประเภทของไฟล์และข้อมูลที่ต้องการส่งออก
- 5. กดที่ Icon บันทึกเพื่อส่งออกข้อมูล ดังรูปที่ 59

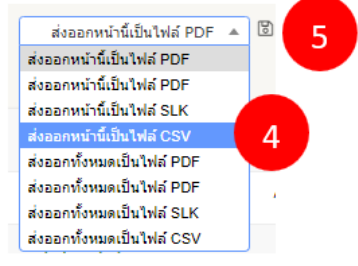

รูปที่ 59

6. ตัวอย่างไฟล์ที่ดาวน์โหลดเสร็จเรียบร้อยแล้ว ดังรูปที่ 60

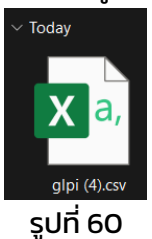

### **Project Workflow**

# **Project Workflow**

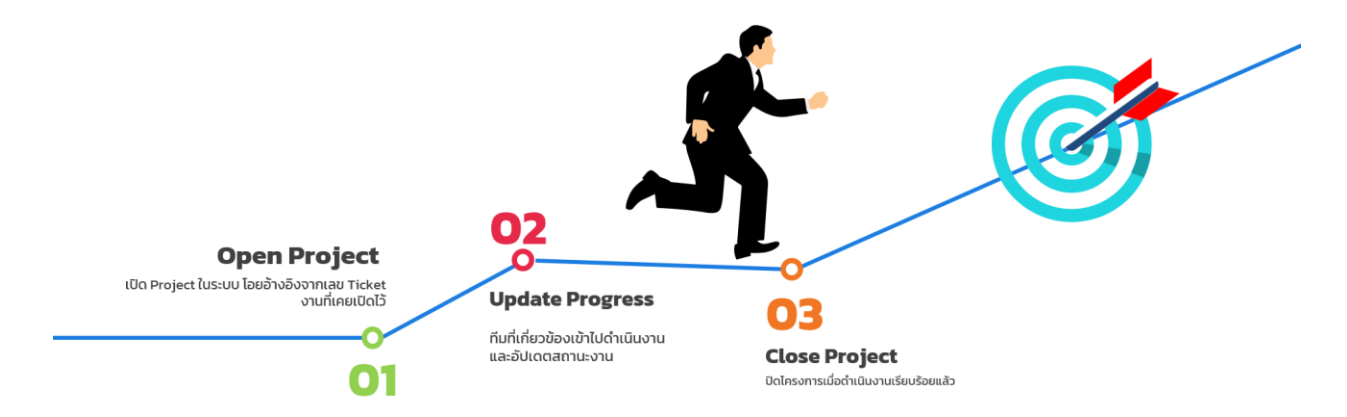

ประกอบไปด้วย 3 ขั้นตอน ดังนี้

- ขั้นตอนที่ 1 เปิด Project ในระบบ โดยอ้างอิงจากเลข Ticket งานที่เคยเปิดไว้
- ขั้นตอนที่ 2 Update Progress ทีมที่เกี่ยวข้องเข้าไปดำเนินงานและอัปเดตสถานะงาน
- ขั้นตอนที่ 3 Close Project ปิดโครงการเมื่อดำเนินงานเรียบร้อยแล้ว

### ວົຣົເປົດ Project

- 1. คลิกที่เมนู "เครื่องมือ"
- 2. เลือกเมนูย่อย "โครงการ"

| ความช่วยเหลือ | เครื่องมือ 1     |                     |
|---------------|------------------|---------------------|
|               | п โครงการ 🛛 🙎    | ♠ Personal RSS feed |
|               | 🕞 เดือนส่วนบุคคล |                     |

#### 3. คลิกที่ Icon + เพื่อเพิ่มโครงการใหม่

| Einreal<br>courmer<br>Waterstoffe |                                                                                     | ความช่วยเหลือ      | เครื่องมือ |  |
|-----------------------------------|-------------------------------------------------------------------------------------|--------------------|------------|--|
| หน้าหลัก เครื่องมือ 🔳             | 1 Tersonas 🕈 + 3 📚 🛷 🚍 🖽                                                            |                    |            |  |
|                                   | เพิ่ม<br>⊟ ▼ รายการทีเห็น ▼ ประกอบด้วย ▼<br>C rule ⊞global rule © group ศัภภา ★ ๖ ≳ |                    |            |  |
|                                   |                                                                                     | 🛅 🅟<br>ไม่พบรายการ | 5          |  |

- 4. . ระบุชื่อโครงการที่จะทำ
- 5. ระบุความสำคัญ เช่น สำคัญ, สูง
- 6. ระบุสถานะงาน เช่น New, In Progress
- 7. ตรง "Show on global GANTT" ให้เลือกเป็น "ใช่"
- 8. ระบุกลุ่มที่ทำโครงการ (ไม่มีแจ้งเตือนทางอีเมล)
- 9. ระบุวันที่เริ่มต้น (plan)
- 10. ระบุวันที่สิ้นสุด (plan)
- 11. ระบุคำอธิบายเกี่ยวกับโครงการ
- 12. กดปุ่มเพิ่ม

| ອາແດງອີນນີ້. ອາແນນເອົ | 105051035                       |                      |              |  |
|-----------------------|---------------------------------|----------------------|--------------|--|
| รายการเหม - รายละเอ   | שמומגיאזיג                      |                      |              |  |
| วันที่สร้าง           | 22-01-2024 23:11:32             |                      |              |  |
| ชื่อ                  | Project Management Syster 4     | Code                 | ID 47        |  |
| ความสำคัญ             | สำคัญ 🔻 5                       | เป็นลูกของ           | i            |  |
| สถานะ                 | Processing - 6                  | Percent done         | 5% v i       |  |
| ประเภท                | Ŧ 1                             | Show on global GANTT | <u>ы - 7</u> |  |
|                       |                                 | ผู้จัดการ            |              |  |
| ผู้ใช้                | คุณธัญพร เจียเพิ่มทุนอนันต์ 🔹 1 | กลุ่ม                | π - 8        |  |
|                       |                                 | วางแผน               |              |  |
| Planned start date    | 08-01-2024 12:00:00 🗎 9         | Real start date      | <b>□</b>     |  |
| Planned end date      | 15-02-2024 12:00:00             | Real end date        | iii €        |  |
| Planned duration      | 0 seconds                       | Effective duration   | 0 seconds    |  |
|                       | พัฒนาระบบบริหารจัดการโครงการ    |                      |              |  |
| คำอธิบาย              |                                 |                      |              |  |
|                       |                                 |                      |              |  |
|                       |                                 |                      |              |  |
|                       |                                 |                      |              |  |
| ความคิดเห็น           |                                 |                      |              |  |
|                       |                                 |                      | 1            |  |
|                       |                                 | + เพื่ม 12           |              |  |
|                       |                                 |                      |              |  |

### เมื่อเปิดโครงการเรียบร้อยแล้ว ระบบจะมีข้อความแจ้ง ดังรูปที่ 61

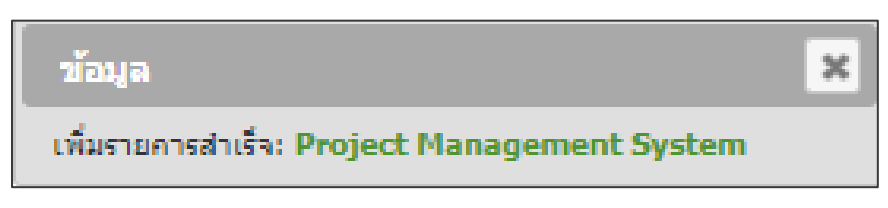

รูปที่ 61

#### ตัวอย่างการแจ้งเตือนทางอีเมล หลังเปิดโครงการเรียบร้อยแล้ว ดังรูปที่ 62

| EG UAT Back Office <scan.dmz@gmail.com><br/>to me</scan.dmz@gmail.com>                                                                                                    |  |
|----------------------------------------------------------------------------------------------------|--|
| URL : http://itsm.ethical-gourmet.com/uatbackoffice/index.php?redirect=ticket_47&noAUTO=1                                                                                                    |  |
| งานทั้งหมด: ศาอธิบาย                                                                                                    |  |
| <u>ชื่อเรือง</u> :Project Tracking Tool<br><u>Requesters</u> : คุณธัญพร เจียเพิ่มพูนอนันต์<br><u>วันที่เปิด</u> :22-01-2024 23:11<br><u>วันที่ปิด</u> :<br><u>แหล่งที่มาการร้องขอ</u> :Genaral Back Office                  |  |
| <u>รายการที่เกี่ยวข้อง</u> :                                                                                                    |  |
| <u>มอบหมายงานให้ช่าง</u> : คุณธัญพร เจียเพิ่มพูนอบันต์<br><u>Status</u> : อยู่ระหว่างดำเนินการ (มอบหมายแล้ว)<br><u>มอบหมายงานให้กลุ่ม</u> : IT<br><u>เร่งรีบ</u> : กลาง<br><u>ผลกระทบ</u> : กลาง<br><u>ความสำคัญ</u> : กลาง |  |
| <u>หมวดหมู่</u> :IT<br><u>คำอธิบาย</u> :                                                                                                    |  |
| ระบบเปิดและติดตามงาน                                                                                                    |  |
| Number of followups : 0<br>จำนวนของงาน : 0                                                                                                    |  |

รูปที่ 62

### วิธีสร้าง Project Team

สามารถเพิ่มสมาชิกทีมในโครงการได้ ทั้งรายกลุ่มและรายบุคคล โดยคลิกที่เมนู Project Team ในหน้า project นั้นๆ แบ่งเป็น 2 แบบ ดังนี้

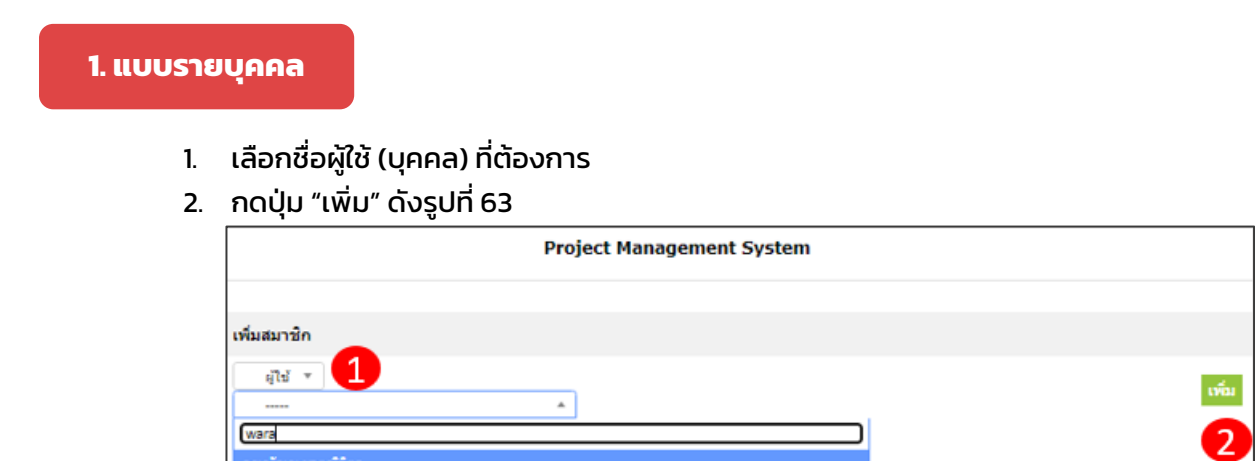

รูปที่ 63

หลังเพิ่มเรียบร้อย ระบบจะแสดง popup ดังรูปที่ 64

คุณวรากรณ์ แตงมุญรอด

| 3                     |   |
|-----------------------|---|
| ข้อมูล                | × |
| เพิ่มรายการสำเร็จ: 18 |   |

รูปที่ 64

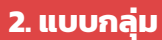

#### เลือกกลุ่มหรือทีมที่ต้องการ และกดปุ่ม "เพิ่ม" ดังรูปที่ 65

| ≪ < ⊞             | Project Management System |
|-------------------|---------------------------|
| รายอะเอียดโดรงการ |                           |
|                   | เพิ่มสมาชิก               |
| Project tasks 3   |                           |
|                   | naju 🔻 🚺                  |
| Project team      | A                         |
| โครงการ           |                           |
|                   |                           |
| GANTT             | Dest suffs                |
|                   | Root entry                |
| Kanban            | *Accounting               |
|                   | *Business Development     |
| Costs             | »Call Center              |
| Itil items        | »Human Resources (HR)     |
| 10 Rens           | Tie                       |
| Items             | »Management               |
|                   | »Operations Suppor        |
| Notes             | »Sales and Marketing      |
|                   | Supply Chain & Purchasing |

#### รูปที่ 65

#### หลังเพิ่มเรียบร้อย ระบบจะแสดง popup ดังรูปที่ 66

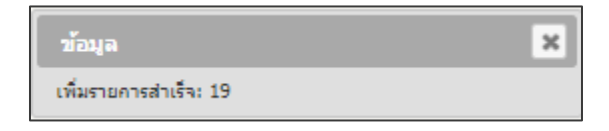

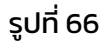

### วิธีเปิด Project Tasks

1. คลิก Add a task ดังรูปที่ 67

| 1                 |            |            |           | Project N    | lanagement System    |                  |                  |                    |             |
|-------------------|------------|------------|-----------|--------------|----------------------|------------------|------------------|--------------------|-------------|
| รายละเอียดโครงการ |            |            |           |              |                      | dd a task        |                  |                    |             |
| Project tasks     |            |            |           |              |                      |                  |                  |                    |             |
| Project team      | Project to | tasks slav | NH Status | Percent done | A Planned start date | Planned end date | Planned duration | Effective duration | โครงการแล้ก |
| โครงการ           | Project to | tasks sho  | vu Status | Percent done | A Planned start date | Planned end date | Planned duration | Effective duration | โครงการแล้ก |
| GANTT             |            |            |           |              |                      |                  |                  |                    |             |
| Kanban            |            |            |           |              |                      |                  |                  |                    |             |
| Costs             |            |            |           |              |                      |                  |                  |                    |             |
| Itil items        |            |            |           |              |                      |                  |                  |                    |             |
| Items             |            |            |           |              |                      |                  |                  |                    |             |
| Notes             |            |            |           |              |                      |                  |                  |                    |             |
| ประวัติ ป         |            |            |           |              |                      |                  |                  |                    |             |
| พ้อนมด            |            |            |           |              |                      |                  |                  |                    |             |

รูปที่ 67

- 2. ระบุชื่อโครงการที่จะทำ
- 3. ระบุสถานะของงานใน Project
- 4. ระบุ % ที่ทำงานนั้นไปแล้ว
- 5. ระบุวันที่เริ่มต้น (plan)
- 6. ระบุวันที่สิ้นสุด (plan)

- 7. ระบุคำอธิบายเกี่ยวกับโครงการ
- 8. กดปุ่ม "เพิ่ม" ดังรูปที่ 68

| รายการใหม่ - Proj        | ect task                   |                    |            |
|--------------------------|----------------------------|--------------------|------------|
| Project task<br>template | + i0                       |                    |            |
| โครงการ                  | Project Management System  | เป็นลูกของ         | • i        |
| ชื่อ                     | Add a user to the system.  |                    |            |
| สถานะ                    | Processing * 3             | ประเภท             | • i        |
| Percent done             | 50% - 4                    | Milestone          | ™ ندا      |
|                          |                            | วางแผน             |            |
| Planned start date       | 08-01-2024 12:00:00        | Real start date    |            |
| Planned end date         | 19-01-2024 12:00:00 🗎 6    | Real end date      | ≡ ⊙        |
| Planned duration         | ····· •                    | Effective duration | ¥          |
|                          | รูปแบบ - B I A - A - 🗄 🗄 🗐 |                    | > K#<br>23 |
|                          | เพิ่ม user 7               |                    |            |
| ค่าอธิบาย                |                            |                    |            |
|                          |                            |                    |            |
|                          |                            |                    |            |
|                          |                            |                    |            |
|                          |                            |                    |            |
| ความคิดเห็น              |                            |                    |            |
|                          |                            |                    | 1          |
|                          |                            | + เพิ่ม 8          |            |
|                          | sıli                       | า่ คล              |            |
|                          | 201                        |                    |            |

เมื่อเปิดงานในโครงการเรียบร้อยแล้ว ระบบจะมีข้อความแจ้ง ดังรูปที่ 69

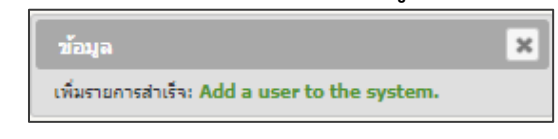

รูปที่ 69

# วิธีเพิ่ม Task Team

เข้าไปที่เมนู โครงการ ระบบจะแสดงภาพรวม project ทั้งหมด ดังรูปที่ 70 ให้คลิกเลือก project ที่ต้องการ

| หน้าหลัก เครื่องมือ 🔲 โ | ครงการ 🕂 🔍 📚 ୶                                 |                                        |                     |                  |              |                      |                                                                                  |
|-------------------------|------------------------------------------------|----------------------------------------|---------------------|------------------|--------------|----------------------|----------------------------------------------------------------------------------|
|                         | ອີ ອາຍຄາອໂປໂນ<br>ມີ rule ອີglobal rule O group | kuanzte (▼<br>¢ C ★ <mark>เหเคิ</mark> | iau w               |                  |              |                      |                                                                                  |
| Actions                 |                                                |                                        | נפאג (איזענערא) אאג | иля) <u>50</u> т | ⊁ 亩 🕩        | ส่งออกหน้านี้เป็นไฟส | PDF v 🕄 From 1 to 3 of 3                                                         |
| 🔲 🔺 ชื่อ                |                                                | ความสำคัญ                              | Code                | สถานะ            | Percent done | วันที่สร้าง          | สาอธินาย                                                                         |
| New Domino's piz        | za pricing                                     | สำคัญ                                  |                     | In Progress      | 0%           | 21-01-2024 23:34     | ปรับราดาโหม่ ตาม Requirement ที่ได้รับจากที่ปุ่ย เริ่มวันที่ 20 Feb 2024 onwards |
| New Project             |                                                | กลาง                                   |                     | To Do            | 0%           | 22-01-2024 15:33     |                                                                                  |
| Project Managem         | ent System                                     | สำคัญ                                  | ID 47               | Closed           | 100%         | 22-01-2024 23:11     | พัฒนาระบบบริหารจัดการโครงการ                                                     |
| 🔲 🔺 ชื่อ                |                                                | ความสำคัญ                              | Code                | สถานะ            | Percent done | วันที่สร้าง          | สำอธิบาย                                                                         |

នូปที่ 70

| หลัก เครือ | องมือ 🔲 โครงการ                    | + | Q | \$ √ | 5 <b>=</b> |  |                              |        |             |                |                      |                  |                  |                    |             |
|------------|------------------------------------|---|---|------|------------|--|------------------------------|--------|-------------|----------------|----------------------|------------------|------------------|--------------------|-------------|
|            | <b></b>                            |   |   |      |            |  |                              | New    | r Domino's  | 5 pizza pricir | ıg                   |                  |                  |                    |             |
|            | รายละเอียดโครงการ<br>Project tasks | 1 |   |      |            |  |                              |        |             |                | Add a task           |                  |                  |                    |             |
|            | Project team                       | 2 |   |      |            |  | Project tasks                | ประเภท | Status      | Percent done   | A Planned start date | Planned end date | Planned duration | Effective duration | โครงการหลัก |
|            | โครงการ                            |   |   |      |            |  | Discuss Domino's New Pricing |        | In Progress | 10%            | 03-01-2024 12:00     | 18-01-2024 12:00 | 0 seconds        | 0 seconds          |             |
|            | GANTT                              |   |   |      |            |  | Project tasks                | ประเภท | Status      | Percent done   | Planned start date   | Planned end date | Planned duration | Effective duration | โครงการหลัก |
|            | Kanban                             |   |   |      |            |  |                              |        |             |                |                      |                  |                  |                    |             |
|            | Costs                              |   |   |      |            |  |                              |        |             |                |                      |                  |                  |                    |             |
|            | Itil items                         |   |   |      |            |  |                              |        |             |                |                      |                  |                  |                    |             |
|            | Items                              |   |   |      |            |  |                              |        |             |                |                      |                  |                  |                    |             |
|            | Notes                              |   |   |      |            |  |                              |        |             |                |                      |                  |                  |                    |             |
|            | ประวัติ                            | 9 |   |      |            |  |                              |        |             |                |                      |                  |                  |                    |             |
|            | ทั้งหมด                            |   |   |      |            |  |                              |        |             |                |                      |                  |                  |                    |             |
|            |                                    |   |   |      |            |  |                              |        |             |                |                      |                  |                  |                    |             |

จากนั้นระบบจะพาไปหน้าหลักของโครงการนั้นๆ (Project Tasks) ดังรูปที่ 71 ให้คลิกเข้าไปใน Task ที่ต้องการ

รูปที่ 71

#### ระบบจะพาไปหน้าหลักของ task นั้นดังรูปที่ 72

| หน้าหลัก เครื | องมือ 🔰 🗖 โครงการ | + | - Q | ъ |  |                              |        |             |                |                      |                  |                  |                    |             |
|---------------|-------------------|---|-----|---|--|------------------------------|--------|-------------|----------------|----------------------|------------------|------------------|--------------------|-------------|
|               |                   |   |     |   |  |                              |        |             |                |                      |                  |                  |                    |             |
|               |                   |   |     |   |  |                              | New    | / Domino's  | s pizza pricir | ng                   |                  |                  |                    |             |
|               |                   |   |     |   |  |                              |        |             |                |                      |                  |                  |                    |             |
|               | รายละเอียดโครงการ |   |     |   |  |                              |        |             |                | Add a task           |                  |                  |                    |             |
|               | Project tasks     | 1 |     |   |  |                              |        |             |                |                      |                  |                  |                    |             |
|               | Project team      | 2 |     |   |  | Project tasks                | ประเภท | Status      | Percent done   | Planned start date   | Planned end date | Planned duration | Effective duration | โครงการหลัก |
|               | โครงการ           |   |     |   |  | Discuss Domino's New Pricing |        | In Progress | 10%            | 03-01-2024 12:00     | 18-01-2024 12:00 | 0 seconds        | 0 seconds          |             |
|               | GANTT             |   |     |   |  | Project tasks                | ประเภท | Status      | Percent done   | * Planned start date | Planned end date | Planned duration | Effective duration | โครงการหลัก |
|               | Kanban            |   |     |   |  |                              |        |             |                |                      |                  |                  |                    |             |
|               | Costs             |   |     |   |  |                              |        |             |                |                      |                  |                  |                    |             |
|               | Itil items        |   |     |   |  |                              |        |             |                |                      |                  |                  |                    |             |
|               | Items             |   |     |   |  |                              |        |             |                |                      |                  |                  |                    |             |
|               | Notes             |   |     |   |  |                              |        |             |                |                      |                  |                  |                    |             |
|               | ประวัติ           | 9 |     |   |  |                              |        |             |                |                      |                  |                  |                    |             |
|               | ทั้งหมด           |   |     |   |  |                              |        |             |                |                      |                  |                  |                    |             |
|               |                   |   |     |   |  |                              |        |             |                |                      |                  |                  |                    |             |

នូปที่ 72

#### ให้คลิก Task Team ในแถบเมนูด้านซ้าย จากนั้นระบบจะพาไปหน้าเพิ่มสมาชิกใน task ดังรูปที่ 73

|                                 | Discuss Domino's New Pri | icing   |       |
|---------------------------------|--------------------------|---------|-------|
| Project task                    | เพิ่มสมาชิก              |         |       |
| Project tasks<br>Task team      | ¥                        |         | เพิ่ม |
| งานทั้งหมด                      | ประเภท                   | Members |       |
| างนะร<br>ประวัติ 4<br>ประวัติ 4 |                          |         |       |
| TOTAN                           |                          |         |       |

នូปที่ 73

โดยในส่วนของสมาชิก สามารถเพิ่มรายบุคคลหรือแบบกลุ่มก็ได้ ดังมีวิธีดังนี้

#### กรณีที่ 1 แบบรายบุคคล

#### 1. ไปที่เพิ่มสมาชิก จากนั้นเลือกตัวเลือก ผู้ใช้ ดังรูปที่ 74

| =                   | Discuss Domino's New Pricing |      |
|---------------------|------------------------------|------|
| Project task        | เพิ่มสมาชิก                  |      |
| Task team           | <b>A</b>                     | ເຫັນ |
| งานทั้งหมด<br>Notes | niu<br>gtei Members          |      |
| ประวัติ 4           |                              |      |
| ทั้งหมด             |                              |      |

รูปที่ 74

### 2. เลือกชื่อสมาชิกที่ต้องการ จากนั้นกดที่ปุ่มเพิ่ม ดังรูปที่ 75

| เพิ่มสมาชิก                                                                                                    |                 |
|----------------------------------------------------------------------------------------------------|-----------------|
| มุโข้                                                                                                    |                 |
| Accounting / จิราพร ทองจันทร์ (ดึก)<br>Accounting / จิลิชอก สัมหายาท (นี)<br>Accounting / ณัฐมล จรัสเรื่องอุทัย (มายด์)<br>Accounting / ทัศนิย์ ชื่<br>Accounting / นุ่นทร้อน<br>Accounting / นุ่นทร้อน |                 |
| Accounting / นัยชา วัฒนการุณวงศ์ (กีฟ)<br>Accounting / ปลายฟ้า โพธิศิริ (ปลาย)<br>Accounting / ปียะนุช กุดัน (น้ำ)                                                                                      |                 |
| Accounting /วัชญพล พลชา (สตางค)<br>Accounting /สิตานันท์สงคราม (เมย์)                                                                                                    | ▼ FusionInvento |

รูปที่ 75

#### เมื่อเพิ่มเรียบร้อยแล้ว ระบบจะมี popup แจ้งเตือน ดังรูปที่ 76

| ข้อมูล               | × |
|----------------------|---|
| เพิ่มรายการสำเร็จ: 3 |   |

នូปที่ 76

### กรณีที่ 2 แบบกลุ่ม

1. ไปที่เพิ่มสมาชิก จากนั้นเลือกตัวเลือก กลุ่ม ดังรูปที่ 77

| Discuss Domino's New Pricing |       |
|------------------------------|-------|
| เพิ่มสมาชิก                  |       |
|                              | เพิ่ม |

รูปที่ 77

#### 2. เลือกชื่อกลุ่มสมาชิกที่ต้องการ จากนั้นกดที่ปุ่มเพิ่ม ดังรูปที่ 78

| Discuss Domino's                  | New Pricing |       |
|-----------------------------------|-------------|-------|
|                                   |             |       |
| เพิ่มสมาชิก                       |             |       |
| กลุ่ม ▼<br>▲                      |             | เพิ่ม |
| »Accounting                       |             |       |
| »Business Development             |             |       |
| »Call Center                      |             |       |
| »Human Resources (HR)             |             |       |
| آاه                               |             |       |
| »Management                       |             |       |
| »Operations Supp                  |             |       |
| »RD                               |             |       |
| »Sales and Marketing              |             |       |
| »Supply Chain & Purchasing        |             |       |
| »Training & Operations Excellence | -           |       |

รูปที่ 78

#### เมื่อเพิ่มเรียบร้อยแล้ว ระบบจะมี popup แจ้งเตือน ดังรูปที่ 79

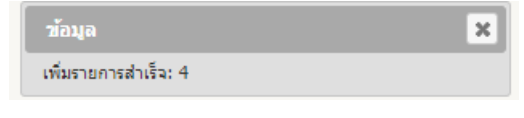

รูปที่ 79

# วิธีติดตามสถานะ Project

- 1. ไปที่เมนู "โครงการ" ในหน้านี้ระบบจะแสดงภาพรวมทุกโปรเจ็คขึ้นมา
- 2. เลือกโครงการที่ต้องการติดตามหรือต้องการดูสถานะงาน ดังรูปที่ 80

| Zintegi                           |                       |         |              |                           |                              | ด้แหา                                     | 2 ภาษาไทย  |
|-----------------------------------|-----------------------|---------|--------------|---------------------------|------------------------------|-------------------------------------------|------------|
| UAT Back Offico                   |                       |         | ความ         | <b>เช่วยเหลือ</b> เครื่อง | มมือ                         |                                           |            |
| หน้าหลัก เครื่องมือ 🗖 โครงการ 🕂 Q | \$ √0 Ξ 🗆             |         |              |                           |                              |                                           |            |
|                                   |                       |         |              |                           |                              |                                           |            |
| 😑 🔻 รายการที่ผ                    | ห็น 💌 ประกอบ          | ด้วย 🔻  |              |                           |                              |                                           |            |
| Barde Balabalanta Ora             |                       |         |              |                           |                              |                                           |            |
|                                   | uuun 😤 🗸 🤉            |         |              |                           |                              |                                           |            |
|                                   | แสดง (จำนวนรายการ) 50 | Ŧ       | <b>m</b> ()  | ส่งออก                    | หน้านี้เป็นไฟล์ PDF 🔻 🔯      | From 1 to 1 of 1                          |            |
|                                   |                       |         | <b>•</b> • • |                           |                              |                                           |            |
| V ment                            |                       |         |              |                           |                              |                                           |            |
| 🔲 🔺 ชื่อ                          | ຄວາມdາຄັญ Code        | สถานะ P | Percent done | วันที่สร้าง               | ค่าอธิบาย                    |                                           |            |
|                                   |                       | _       |              |                           |                              | A A. A A                                  |            |
| New Domino's pizza pricing 2      | สำคัญ                 | New 0   | 196          | 21-01-2024 23:34          | ປຣັບຣາດາໃหม่ ตาม Requirement | ที่ได้รับจากพี่ปุ่ย เริ่มวันที่ 20 Feb 20 | 24 onwards |
| <b>1</b>                          | essudačej Code        | doour D | Percent done | กับเป็ดตัวง               | daalaaa                      |                                           |            |
|                                   | w/iairinig Code       | uurus P | ercent uone  | 1010110                   | W LODD LD                    |                                           |            |
| nsen                              |                       |         |              |                           |                              |                                           |            |
|                                   | แสดง (จำนวนรายการ) 50 | v       |              |                           |                              | From 1 to 1 of 1                          |            |

รูปที่ 80

 หลังคลิกเข้ามาในโครงการ ระบบจะแสดงรายละเอียดและประวัติที่แต่ละคนมี action กับโครงการ บันทึกไว้ ดังรูปที่ 81

| Bilhic   | ា                      |       |                            |                           |                                    |                              | ส้นทา            | Q   | ? ★   | 🔅 Test01 Staff |
|----------|------------------------|-------|----------------------------|---------------------------|------------------------------------|------------------------------|------------------|-----|-------|----------------|
| UATERAO  | N<br>230               |       |                            |                           |                                    | เครื่องมือ                   |                  |     |       |                |
| หม้าหลัก | เครื่องมือ 🛛 🗖 โครงการ | + Q 🛯 | ≥ ∽ Ξ 🗆                    |                           |                                    |                              |                  |     |       |                |
|          |                        |       |                            |                           |                                    |                              |                  |     |       |                |
|          |                        |       |                            | New Do                    | mino's pizza prici                 | ng                           |                  |     | กระทำ | • 1/1          |
|          | โครงการ                |       | Jacobs                     |                           |                                    |                              |                  |     |       |                |
|          | Project task           |       | wown is                    | 21.01.2021.22.24.25       | -                                  | Ann ann ia dia               | 21.01.2024.22.42 |     |       |                |
|          | Project team           |       | 5000 10<br>60              | New Domino's pizza pricin |                                    | Code                         | 21-01-2024 23.43 |     |       |                |
|          | โครงการ                |       | ดวามสำคัญ                  | dođe w                    |                                    | เป็นอกของ                    |                  |     |       |                |
|          | GANTT                  |       | dolar.                     | Nine w 8                  |                                    | Deccent dope                 |                  |     |       |                |
|          | Kanban                 |       | - Sector                   |                           |                                    | Show on global GANTT         | 14 -             |     |       |                |
|          | waith                  |       | fuction.                   | + 1                       |                                    | Show on global GANTT         | rB +             |     |       |                |
|          | Again 1                |       | सीर्घ                      | Test01 Staff              | v i                                | កូវរ                         | IT Y i           |     |       |                |
|          | 1th item               |       | 4                          |                           |                                    | 2198848                      |                  |     |       |                |
|          | 2 2                    |       | Planned start date         | 03-01-2024 12:00:00       | i o                                | Real start date              |                  |     |       |                |
|          | บันทึก                 |       | Planned end date           | 20-02-2024 12:00:00       | i o                                | Real end date                |                  | i o |       |                |
|          | 1/1=50 2               |       | Planned duration           | 0 second                  |                                    | Effective durations          | 0 second         |     |       |                |
|          | ห้งหมด                 |       |                            | ปรับราคาใหม่ ตาม Requirem | nent ທີ່ໃຫ້ຮັບຈາກທີ່ຊີຍ ເຮັ່ນວັນກ່ | 20 Feb 2024 onwards          |                  |     |       |                |
|          |                        |       | สาอธิบาย                   |                           |                                    |                              |                  |     |       |                |
|          |                        |       |                            |                           |                                    |                              | A                |     |       |                |
|          |                        |       | and the first              |                           |                                    |                              |                  |     |       |                |
|          |                        |       | W # LANGER LIVER           |                           |                                    |                              | 4                |     |       |                |
|          |                        |       | สร้างเมื่อ 21-01-2024 23:4 | и                         |                                    | สัพเดทล่าสุด 21-01-2024 23:4 | 43               |     |       |                |

รูปที่ 81

เข้าไปที่ Project Tasks ระบบจะแสดงภาพรวม project task ทั้งหมด ดังรูปที่ 82

| Ethical                  |                   |             |                                        |        |             |              |                      |                  |                  |                    | ค้มหา       |
|--------------------------|-------------------|-------------|----------------------------------------|--------|-------------|--------------|----------------------|------------------|------------------|--------------------|-------------|
| COURMEV<br>UATBackOffico |                   |             |                                        |        |             | เครื่อง      | เมื่อ จัดกา          |                  |                  |                    |             |
| หน้าหลัก เครื่อ          | งมือ 🛛 โครงการ    | + Q 📚 ∞ Ξ 🗖 |                                        |        |             |              |                      |                  |                  |                    |             |
|                          |                   |             |                                        |        |             |              |                      |                  |                  |                    |             |
|                          | ≪ < ⊞             |             |                                        | Pro    | oject Man   | agement Sy   | stem                 |                  |                  |                    |             |
|                          | รายละเฉียดโครงการ |             |                                        |        |             |              | Add a task           |                  |                  |                    |             |
|                          | Project tasks     | 3           |                                        |        |             |              |                      |                  |                  |                    |             |
|                          | Project team      |             | Project tasks                          | ประเภท | Status      | Percent done | ▲ Planned start date | Planned end date | Planned duration | Effective duration | โครงการหลัก |
|                          | โครงการ           |             | Add a user to the system.              |        | In Progress | 50%          | 08-01-2024 12:00     | 19-01-2024 12:00 | 0 seconds        | 0 seconds          |             |
|                          | GANTT             |             | Revised the project tracking workflow. |        | Closed      | 100%         | 11-01-2024 12:00     | 19-01-2024 12:00 | 0 seconds        | 0 seconds          |             |
|                          | Kanban            |             | Test the system                        |        | To Do       | 096          | 01-02-2024 12:00     | 02-02-2024 12:00 | 0 seconds        | 0 seconds          |             |
|                          | Costs             |             | Project tasks                          | ประเภท | Status      | Percent done | ▲ Planned start date | Planned end date | Planned duration | Effective duration | โครงการแล้ก |

รูปที่ 82

#### สามารถเข้าไปอัปเดตสถานะงานในโครงการได้ โดยคลิกลิงก์ project tasks ที่ต้องการ ดังรูปที่ 83

|                           |            | Pro    | oject Mana  | agement Sy   | stem                 |                  |                  |                    |             |
|---------------------------|------------|--------|-------------|--------------|----------------------|------------------|------------------|--------------------|-------------|
|                           |            |        |             |              | Add a task           |                  |                  |                    |             |
| Project tasks             |            | ประเภท | Status      | Percent done | Planned start date   | Planned end date | Planned duration | Effective duration | โครงการแล้ก |
| Add a user to the system. |            |        | In Progress | 50%          | 08-01-2024 12:00     | 19-01-2024 12:00 | 0 seconds        | 0 seconds          |             |
| Revised the project track |            |        | Closed      | 100%         | 11-01-2024 12:00     | 19-01-2024 12:00 | 0 seconds        | 0 seconds          |             |
| Test the system           | ເพิ่ม user |        | To Do       | 0%           | 01-02-2024 12:00     | 02-02-2024 12:00 | 0 seconds        | 0 seconds          |             |
| Project uses              |            | ประเภท | Status      | Percent done | A Planned start date | Planned end date | Planned duration | Effective duration | โครงการแล้ก |

รูปที่ 83

หลังคลิกลิงก์ project tasks ที่ต้องการ ระบบจะแสดงรายละเอียดของงานในโครงการ ดังรูปที่ 84 คนที่ได้รับมอบหมายสามารถเข้ามาอัปเดตความคืบหน้าหรือปรับรายละเอียดของงานในโครงการได้

|                          | Add a user to the system.                        |                        |                                                    |
|--------------------------|--------------------------------------------------|------------------------|----------------------------------------------------|
| Project task             |                                                  |                        |                                                    |
| Project task<br>template | v i0                                             |                        |                                                    |
| โครงการ                  | Project Management System                        | เป็นลูคของ             | • i                                                |
| วันที่สร้าง              | 22-01-2024 23:32 โดย ดุณธัญพร เจียเพิ่มพูนอนันต์ | อัพเดทล่าสุด           | 22-01-2024 23:32                                   |
| นื่อ                     | Add a user to the system.                        |                        |                                                    |
| สถานะ                    | In Progress 🔻 i                                  | ประเภท                 | • i                                                |
| Percent done             | 50% v i                                          | Milestone              | . اندا"                                            |
|                          | วางแผน                                           |                        |                                                    |
| Planned start date       | 08-01-2024 12:00:00                              | Real start date        | <b>i</b> O                                         |
| Planned end date         | 19-01-2024 12:00:00                              | Real end date          | <b>i</b> O                                         |
| Planned duration         | ····· ▼                                          | Effective duration     | דוכאבדג duration: 0 seconds<br>נספרקטון: 0 seconds |
|                          | รูปแบบ - B I <u>A</u> - A - 🗄 🗄 🖅 🖽              | • 🖉 🛋 💠 👯              |                                                    |
|                          | เพิ่ม user                                       |                        |                                                    |
| ด่าอธิบาย                |                                                  |                        |                                                    |
|                          |                                                  |                        |                                                    |
|                          |                                                  |                        |                                                    |
|                          |                                                  |                        |                                                    |
|                          |                                                  |                        |                                                    |
|                          |                                                  |                        |                                                    |
| H 2 TAIMMENTA            |                                                  |                        |                                                    |
|                          |                                                  | อัพเดทล่าสด 22-01-2024 | 23:32                                              |
|                          | D. Aufe                                          |                        |                                                    |
|                          | C DUNN                                           |                        |                                                    |

รูปที่ 84

ผู้ใช้งาน สามารถเข้าไปดูประวัติ ว่ามีใครอัปเดตหรือทำอะไรกับ project task นั้นๆ ได้ โดยคลิกที่เมนู "ประวัติ" ดังรูปที่ 85

|                               |      |                  | Add a user to th                 | ne syst | em.         |         |   |
|-------------------------------|------|------------------|----------------------------------|---------|-------------|---------|---|
| Project task<br>Project tasks |      |                  | แสดง (จำนวนรายการ) 50 *          |         |             | ประวัติ | F |
| Task team                     | ID   | วันที่           | ญ้ใข้                            | ฟิลด์   | อัปเดต      |         |   |
| งานทั้งนมด                    | Show | v filters 🝸      |                                  |         |             |         |   |
| Notes                         | 1591 | 22-01-2024 23:32 | คุณสัญพร เจียเพิ่มทูนอนันต์ (50) |         | เพิ่มรายการ |         |   |
| ประวัติ 1                     | ID   | วันที่           | ญ้ใน้                            | ฟิลด์   | อัปเดต      |         |   |
| ทั้งแมด                       |      |                  |                                  |         |             | ประวัติ |   |
|                               |      |                  | แสดง (จำนวนรายการ) 50 👻          |         |             |         | F |

នូปที่ 85

### วิธีดู Task Team

#### หลังจากที่เพิ่มสมาชิกใน Task เรียบร้อยแล้ว สามารถดูสมาชิกทั้งหมดที่อยู่ใน task นั้นๆ ได้ ดังรูปที่ 86

| Project task            |   |
|-------------------------|---|
| Project tasks           |   |
| Task team<br>งานทั้งหมด | 2 |
| Notes                   |   |
| ประวัติ                 | 4 |
| ทั้งหมด                 |   |
|                         |   |
|                         |   |
|                         |   |

รูปที่ 86

# วิธีดู Project Team

ให้เลือกที่เมนู "Project Team" ระบบจะแสดงสมาชิกทีมทั้งหมดในโครงการที่มีการเพิ่มไว้ ดังรูปที่ 87

| « < E                             | Proj          | ect Management System |       |
|-----------------------------------|---------------|-----------------------|-------|
| รามละเอ็มดโครงการ                 | เพิ่มสมาชิก   |                       |       |
| Project tasks 3<br>Project team 2 | · · · · · · · |                       | เพิ่ม |
| โตรงการ                           | Actions       |                       |       |
| GANTT<br>Kanban                   | цагюм         | Members               |       |
| Costs                             | ผู้ไข้        | คุณวรัญญุ มาตรวิจิตร  |       |
| Itil items                        | กลุ่ม         | п                     |       |
| Items                             | ประเภท        | Members               |       |
| Notes                             | 1 Actions     |                       |       |
| ประวด 3                           |               |                       |       |

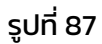

### วิธีดู Gantt ราย Project

ให้เลือกที่เมนู "Gantt" ระบบจะแสดงข้อมูล Gantt chart ของโครงการที่เลือกไว้ ดังรูปที่ 88

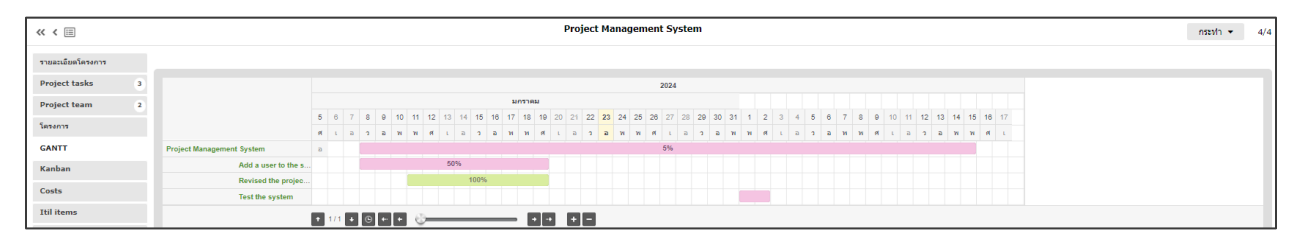

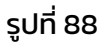

### วิธีดู Kanban ราย Project

้ ให้เลือกที่เมนู "Kanban" ระบบจะแสดงข้อมูล Kanban board ของโครงการที่เลือกไว้ ดังรูปที่ 89

| ≪ < ⊞             |                           |                            | Project Manageme          | nt System                              |
|-------------------|---------------------------|----------------------------|---------------------------|----------------------------------------|
| รายละเอียดโครงการ | Project Management System | * Search or filter results |                           |                                        |
| Project tasks     | 3                         |                            |                           |                                        |
| Project team      | ² → ใม่มีสถานะ 0 + …      | → To Do 1 + …              | ▶ In Progress 1 + …       | ➤ Closed 1 + …                         |
| โครงการ           |                           | Testile                    |                           |                                        |
| GANTT             |                           | lest the system            | Add a user to the system. | Revised the project tracking workflow. |
| Kanban            |                           |                            |                           |                                        |
| Costs             |                           |                            |                           |                                        |
| Itil items        |                           |                            |                           |                                        |
| Items             |                           |                            |                           |                                        |
| Notes             |                           |                            |                           |                                        |
| ประวัติ           | 3                         |                            |                           |                                        |
| ทั้งนมด           |                           |                            |                           |                                        |

รูปที่ 89

# วิธีดูประวัติ ราย Project

#### ให้เลือกที่เมนู "ประวัติ" ระบบจะแสดงข้อมูลประวัติของโครงการที่เลือกไว้ ดังรูปที่ 90

| ≪ < ⊞             |   |
|-------------------|---|
| รายละเอียดโครงการ |   |
| Project tasks     | 3 |
| Project team      | 2 |
| CANTE             |   |
| Kanhan            |   |
| Costs             |   |
| Itil items        |   |
| Items             |   |
| Notes             |   |
| ประวัติ           | 3 |
| ทั้งนมด           |   |

รูปที่ 90

### วิธีดู Gantt ภาพรวมของทุก Project

### สามารถดู Gantt ได้โดยคลิกที่ Icon 3 ขีด ดังรูปที่ 91

| Ethical                     |       |   |   |      |      |    |   |     |     |      |    |    |      |      |    |    |    |       |      |    |    |      |      |       |        |       |   |     |        |     |   |   |     |      |      |     |       |      |    |    |    |    |      |      |     |   |
|-----------------------------|-------|---|---|------|------|----|---|-----|-----|------|----|----|------|------|----|----|----|-------|------|----|----|------|------|-------|--------|-------|---|-----|--------|-----|---|---|-----|------|------|-----|-------|------|----|----|----|----|------|------|-----|---|
| COURMEN<br>UAT BackOffico   |       |   |   |      |      |    |   |     |     |      |    |    |      |      |    |    |    |       |      |    |    |      |      |       |        |       |   | u   | จรื่อง | มือ |   |   |     |      |      |     |       |      |    |    |    |    |      |      |     |   |
| นน้านลัก ดรื่องมือ 🔲 โครงกา | s     | + | С | λ :  | \$   | √0 | Ξ | : 0 |     |      |    |    |      |      |    |    |    |       |      |    |    |      |      |       |        |       |   |     |        |     |   |   |     |      |      |     |       |      |    |    |    |    |      |      |     |   |
|                             |       |   |   |      |      | G  | a | nt  | t   |      |    |    |      |      |    |    |    |       |      |    |    |      |      |       |        |       |   |     |        |     |   |   |     |      |      |     |       |      |    |    |    |    |      |      |     |   |
|                             | 202   |   |   |      |      |    |   |     |     |      |    |    |      |      |    |    |    |       |      |    |    |      |      |       |        |       |   |     |        |     |   |   |     |      |      |     |       |      |    |    |    |    |      |      |     |   |
|                             | ดันวา |   |   |      |      |    |   |     |     |      |    |    |      | มกรา | คม |    |    |       |      |    |    |      |      |       |        |       |   |     |        |     |   |   |     |      |      |     |       |      |    |    |    |    |      |      |     |   |
|                             | 31    | 1 | 2 | 3 4  | \$ 5 | 6  | 7 | 8   | 9 1 | 0 11 | 12 | 13 | 14 1 | 5 16 | 17 | 18 | 19 | 20 21 | 1 22 | 23 | 24 | 25 2 | 6 27 | 28    | 29 3   | 0 31  | 1 | 2 3 | 3 4    | 5   | 6 | 7 | 8 9 | 9 10 | 0 13 | 1 1 | 12 13 | 3 14 | 15 | 16 | 17 | 18 | 19 2 | 20 2 | 1 2 | 2 |
|                             | а     | 3 | ۵ | 21 2 | n et | ι. | а | 3   | a v | 8 91 | et | τ. | a 1  | a t  | н  | н  | et | t a   | 2    | a  | н  | н е  | t L  | а     | 2 1    | н     | и | et  | LB     | э   | a | м | 31  | rf L |      | a ' | 3 B   | n    | n  | e  | L. | a  | 2 1  | a v  | w - | н |
| New Domino's pizza pricing  | đ     |   |   |      |      |    |   |     |     |      |    |    |      |      |    |    |    |       |      |    |    |      | 0%   |       |        |       |   |     |        |     |   |   |     |      |      |     |       |      |    |    |    |    |      |      |     |   |
| Project Management System   |       |   |   |      |      |    |   |     |     |      |    |    |      |      |    |    |    |       |      |    |    |      | 5%   |       |        |       |   |     |        |     |   |   |     |      |      |     |       |      |    |    |    |    |      |      |     |   |
| New Project                 |       |   |   |      |      |    |   |     |     |      |    |    |      |      |    |    |    |       |      |    | 1  | -    |      | •     |        |       |   |     |        |     |   |   |     |      |      |     |       |      |    |    |    |    |      |      |     |   |
| New Ticketing System        |       |   |   |      |      |    |   |     |     |      |    |    |      |      |    |    |    |       |      |    |    | พฒนา | สมบา | ISNUS | เตการเ | RSONY |   |     |        |     |   |   |     |      |      |     |       |      |    |    |    |    |      |      |     |   |

รูปที่ 91

### วิธีดู Kanban Board ภาพรวมของทุก Project

้ ให้เลือกที่ Icon "Kanban" ระบบจะแสดงข้อมูล Kanban board ของโครงการที่เลือกไว้ ดังรูปที่ 92

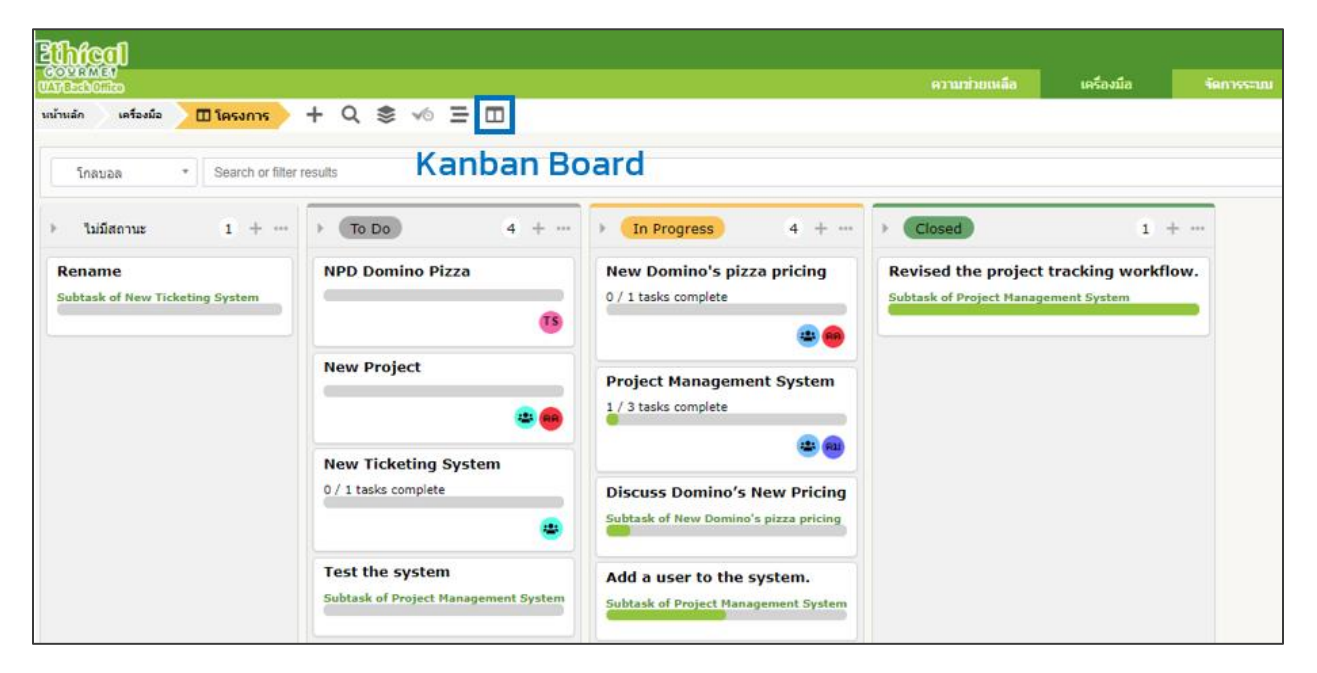

รูปที่ 92

# วิธีปิด Project

 ให้ไปที่เมนู "โครงการ" ระบบจะแสดงข้อมูลโครงการทั้งหมด และคลิกที่โครงการที่ต้องการปิด ดังรูป ที่ 93

| <b>Alhical</b>                    |                                                   |             |               |                  | คับหา 🭳 กามราไทย 💡 1                                                           |
|-----------------------------------|---------------------------------------------------|-------------|---------------|------------------|--------------------------------------------------------------------------------|
| COURMEN<br>UATBackOffico          |                                                   |             | ความช่วยเหลือ | เครื่องมือ       | ขัดการระบบ                                                                     |
| หน้าหลัก เครื่องมือ 🗖 โครงการ 🕂 C | X 📚 ∞ Ξ 🗖                                         |             |               |                  |                                                                                |
| □ ▼ STBITT<br>□ rule              | ที่เห็น ▼ ประกอ<br>group <mark>สับหา</mark> ★ D ☆ | บด้วย 🔻     |               |                  |                                                                                |
| Actions                           | แสดง (จำนวนรายการ) 50                             | ¥           | <b>ā</b> )>   | สังออกหน่        | านี้เป็นให้ส์ PDF 🔻 🕅 🛛 From 1 to 4 of 4                                       |
| 📕 🔺 ชื่อ                          | ດວານຝຳຄັญ Code                                    | สถานะ       | Percent done  | วันที่สร้าง      | ค่าอธิบาย                                                                      |
| New Domino's pizza pricing        | สาศัญ                                             | In Progress | 0%            | 21-01-2024 23:34 | ปรับราคาใหม่ ตาม Requirement ที่ใต้รับจากที่ปัย เว็มวันที่ 20 Feb 2024 onwards |
| New Project                       | กลาง                                              | To Do       | 0%            | 22-01-2024 15:33 |                                                                                |
| New Ticketing System              | กลาง                                              | To Do       | 0%            | 22-01-2024 20:30 | ขอแก้หน่อย                                                                     |
| Project Management System 1       | สำคัญ ID 47                                       | In Progress | 5%            | 22-01-2024 23:11 | พัฒนาระบบบริหารจัดการโครงการ                                                   |

รูปที่ 93

 อัปเดตความก้าวหน้าของงานในโครงการทั้งหมดให้เรียบร้อย และเมื่อทำงานเสร็จมี Progress เป็น 100% แล้ว ให้ทำการปิด Project task ดังนี้

ุคลิกเลือก Project task ที่ต้องการอัปเดตสถานะงานในโครงการ ดังรูปที่ 94

| เค    | เรื่องมือ | 🔲 โครงกา   | าร | + | Q | ۲                         | VO      | Ξ        |                           |        |             |              |                      |                  |                  |                    |            |            |
|-------|-----------|------------|----|---|---|---------------------------|---------|----------|---------------------------|--------|-------------|--------------|----------------------|------------------|------------------|--------------------|------------|------------|
|       |           |            |    |   |   |                           |         |          |                           |        |             |              |                      |                  |                  |                    |            |            |
| ≪ < Ⅲ |           |            |    |   |   | Project Management System |         |          |                           |        |             |              |                      |                  |                  | กระทำ 🔻            |            |            |
|       | รายละเอี  | ียดโครงการ |    |   |   |                           |         |          |                           |        |             |              | Add a task           |                  |                  |                    |            |            |
|       | Project   | t tasks    | 3  |   |   |                           |         |          |                           |        |             |              |                      |                  |                  |                    |            |            |
|       | Project   | t team     | 2  |   |   |                           | Projec  | t tasks  |                           | ประเภท | Status      | Percent done | A Planned start date | Planned end date | Planned duration | Effective duration | โครงการหล่ | <b>โ</b> ก |
|       | โครงการ   | 5          |    |   |   |                           | Add a   | user to  | the system.               |        | In Progress | 50%          | 08-01-2024 12:00     | 19-01-2024 12:00 | 0 seconds        | 0 seconds          |            |            |
|       | GANTT     | -          |    |   |   |                           | Revise  | ed the p | roject tracking workflow. |        | Closed      | 100%         | 11-01-2024 12:00     | 19-01-2024 12:00 | 0 seconds        | 0 seconds          |            |            |
|       | Kanhai    | n          |    |   |   |                           | Test th | ne syste | m                         |        | To Do       | 0%           | 01-02-2024 12:00     | 02-02-2024 12:00 | 0 seconds        | 0 seconds          |            |            |
|       | Costs     |            |    |   |   |                           | Projec  | t tasks  |                           | ประเภท | Status      | Percent done | A Planned start date | Planned end date | Planned duration | Effective duration | โครงการหล่ | โก         |
|       | Itil iter | ms         |    |   |   |                           |         |          |                           |        |             |              |                      |                  |                  |                    |            |            |

รูปที่ 94

เข้าไปในแต่ละ Project Task และทำการอัปเดต progress ของงาน ตรง "สถานะ" ให้เลือกเป็น Closed และเปลี่ยน Percent Done เป็น 100% จากนั้นกดที่ปุ่ม "บันทึก" ดังรูปที่ 95

|                          | Add a user to the system.                                                      |
|--------------------------|--------------------------------------------------------------------------------|
| Project task             |                                                                                |
| Project task<br>template | v i0                                                                           |
| โครงการ                  | Project Management System เป็นลูกของ 🛛 💷 🔻 i                                   |
| วันที่สร้าง              | 22-01-2024 23:32 โดย คุณอัญหร เจียงที่มหุนอนันต์ อัทเดทล่าสุด 22-01-2024 23:32 |
| ข้อ                      | Add a user to the system.                                                      |
| สดานะ                    | Closed v i ประเภท v i                                                          |
| Percent done             | 100% v i Miestone lui v                                                        |
|                          | วางแพน                                                                         |
| Planned start date       | 08-01-2024 12:00:00 🗎 🖸 Real start date                                        |
| Planned end date         | 19-01-2024 12:00:00 🛗 🖸 Real end date                                          |
| Planned duration         |                                                                                |
|                          | รูปแบบ - B I A - 画 - 註 註 這 這 三 冊 - & 画 - 設                                     |
| ค่าออินาย                | เพิ่ม user                                                                     |
| ความคัดเห็น              | 4                                                                              |
|                          | อัพเดหล่าสุด 22-01-2024 23:32                                                  |
|                          | 🔁 บันทึก                                                                       |
|                          | 🧧 อมอย่างการ                                                                   |

รูปที่ 95

#### เมื่อปิด เรียบร้อยแล้ว ระบบจะแสดง popup ดังรูปที่ 96

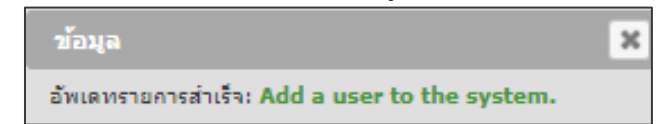

รูปที่ 96

#### เมื่อปิด Project Task เรียบร้อยแล้ว ระบบจะแสดงสถานะ ดังรูปที่ 97

|                                        | Pro    | ject Ma | anagement S      | System               |                  |                  |                    |             |
|----------------------------------------|--------|---------|------------------|----------------------|------------------|------------------|--------------------|-------------|
|                                        |        |         |                  | Add a task           |                  |                  |                    |             |
| Project tasks                          | ประเภท | Status  | Percent done     | ▲ Planned start date | Planned end date | Planned duration | Effective duration | โครงการนลัก |
| Add a user to the system.              |        | Closed  | 100%             | 08-01-2024 12:00     | 19-01-2024 12:00 | 0 seconds        | 0 seconds          |             |
| Revised the project tracking workflow. | Closed | 100%    | 11-01-2024 12:00 | 19-01-2024 12:00     | 0 seconds        | 0 seconds        |                    |             |
| Test the system                        |        | Closed  | 100%             | 01-02-2024 12:00     | 02-02-2024 12:00 | 0 seconds        | 0 seconds          |             |

នូปที่ 97

 อัปเดตความก้าวหน้าโครงการ และเปลี่ยนสถานะเป็น Closed ดังรูป จากนั้นกดปุ่ม "บันทึก" ดังรูป ที่ 98

| รายละเอียดโครงการ           |                                 |                               |                  |
|-----------------------------|---------------------------------|-------------------------------|------------------|
| วันที่สร้าง                 | 22-01-2024 23:11:32             | อัพเดทล่าสุด                  | 23-01-2024 12:02 |
| ข้อ                         | Project Management Syster       | Code                          | ID 47            |
| ความสำคัญ                   | ล่าคัญ 👻                        | เป็นลูกของ                    | * i              |
| สถานะ                       | Closed 🔻 i                      | Percent done                  | 100% v i         |
| ประเภท                      | • i                             | Show on global GANTT          | lui *            |
|                             |                                 | ผู้จัดการ                     |                  |
| म्रीर्च                     | คุณธัญทร เจียเพิ่มทุนอนันต์ 🔻 1 | กลุ่ม                         | IT * i           |
|                             |                                 | วางแผน                        |                  |
| Planned start date          | 08-01-2024 12:00:00             | Real start date               | <b>O</b>         |
| Planned end date            | 15-02-2024 12:00:00             | Real end date                 | <b>iii O</b>     |
| Planned duration            | 0 seconds                       | Effective duration            | 0 seconds        |
| ค่าอธิบาย                   | พัฒนาระบบบริหารจัดการโครงการ    |                               | 6                |
| ดวามคิดเห็น                 |                                 |                               | 1.               |
| สร้างเมื่อ 22-01-2024 23:19 | •                               | อัพเดทล่าสุด 23-01-2024 12:02 |                  |
|                             |                                 | 🗃 บันทึก                      |                  |

รูปที่ 98

้เมื่อปิดโครงการเรียบร้อยแล้ว ระบบจะแสดง popup ดังรูปที่ 99

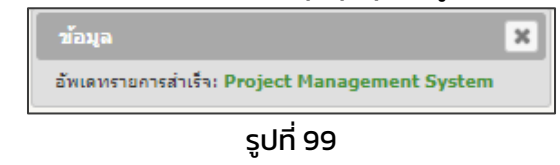

Project ที่ถูกปิดแล้ว สามารถดูได้จากหน้าโครงการทั้งหมด ตรงสถานะจะเห็นเป็น "Closed" และ Percent Done จะเป็น 100% ดังรูปที่ 100

| นน้ำนลัก เครื่องมือ 🔳 โครงการ 🕂 Q 📚 🕫 🗄 |                |           |             |              |                         |                                                                                  |
|-----------------------------------------|----------------|-----------|-------------|--------------|-------------------------|----------------------------------------------------------------------------------|
| Crute E global rule O group             | căucarsele 🔹 🔹 | 1 ¥       |             |              |                         |                                                                                  |
| Actions                                 |                | udea (415 | 50 ×        | ā 🖓          | ส่งออกหน้านี้เป็นไฟล์ เ | PDF v 🕅 From 1 to 4 of 4                                                         |
| ส่ง                                     | ความสำคัญ      | Code      | สถานะ       | Percent done | วันที่สร้าง             | ศำอธิบาย                                                                         |
| New Domino's pizza pricing              | สำคัญ          |           | In Progress | 0%           | 21-01-2024 23:34        | ปรับราคาไหม่ ตาม Requirement ที่ได้รับจากที่ปุ๋ย เริ่มวันที่ 20 Feb 2024 onwards |
| New Project                             | กลาง           |           | To Do       | 0%           | 22-01-2024 15:33        |                                                                                  |
| New Ticketing System                    | คลาง           |           | To Do       | 0%           | 22-01-2024 20:30        | ขอแก้หน่อย                                                                       |
| Project Management System               | สำคัญ          | ID 47     | Closed      | 100%         | 22-01-2024 23:11        | พัฒนาระบบบริหารจัดการโครงการ                                                     |

នូปที่ 100

### ตัวอย่างจากแจ้งเตือนทางอีเมล เมื่อ Project ถูกปิดเรียบร้อยแล้ว ดังรูปที่ 101

| [EG UAT Back Office] Update of                               | of a project Project Management System ID 47 (Externa |
|--------------------------------------------------------------|-------------------------------------------------------|
| EG UAT Back Office <scan.dmz@gmail.com></scan.dmz@gmail.com> |                                                       |
|                                                              | ×                                                     |
|                                                              | ~                                                     |
| URL : http://itsm.ethical-gourmet.com/uatbackoffice          | /index.php?redirect=Project_5&noAUTO=1                |
| ด่าอธิบาย                                                    |                                                       |
| ชื่อ : Project Management System                             |                                                       |
| Code : ID 47                                                 |                                                       |
| ผู้จัดการ : คุณธัญพร เจียเพิ่มพูนอนันต์                      |                                                       |
| Manager group : IT                                           |                                                       |
| วันที่สร้าง : 22-01-2024 23:11                               |                                                       |
| ความสำคัญ : สำคัญ                                            |                                                       |
| สถานะ : Closed                                               |                                                       |
| ประเภท :                                                     |                                                       |
| คำอธิบาย : พัฒนาระบบบริหารจัดการโครงการ                      |                                                       |
| จำนวนของงาน : 3                                              |                                                       |
| [22-01-2024 23:40]                                           |                                                       |
| ชื่อ : Test the system                                       |                                                       |
| สถานะ : Closed                                               |                                                       |
| ประเภท :                                                     |                                                       |
| Percent done : 100%                                          |                                                       |
| คำอธบาย :                                                    |                                                       |
| ทดสอบระบบ                                                    |                                                       |
| [22-01-2024 23:38]                                           |                                                       |
| ชื่อ : Revised the project tracking workflow.                |                                                       |
| สถานะ:Closed                                                 |                                                       |
| บระเภท :<br>Demonst done : 100%                              |                                                       |
| daafwaw                                                      |                                                       |
| . נו נבטו א                                                  |                                                       |
| ปรับ workflow                                                |                                                       |
| [22-01-2024 23:32]                                           |                                                       |
| ชื่อ : Add a user to the system.                             |                                                       |
| สถานะ : Closed                                               |                                                       |
| บระเภท :<br>Demonst dama - 1000/                             |                                                       |
| Percent done : 100%                                          |                                                       |
| คาอธบาย:                                                     |                                                       |

รูปที่ 101